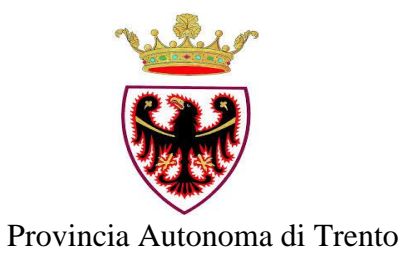

# Scheda descrittiva del programma

# **Protocollo Informatico Trentino**

# P.I.Tre.

# ceduto in riuso

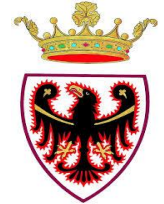

# **1 SEZIONE 1 – CONTESTO ORGANIZZATIVO**

# 1.1 Generalità

- 1.1.1 Identificazione e classificazione dell'amministrazione cedente
- Amministrazione cedente: Provincia Autonoma di Trento
- Amministrazione cedente Sigla: PAT
- Tipologia di Amministrazione cedente: Amministrazione provinciale

# 1.1.2 Identificazione e classificazione dell'Oggetto

- ➔ Oggetto offerto in riuso: Sistema di gestione documentale, dematerializzazione e conservazione a norma Protocollo Informatico Trentino- P.I.Tre. Il sistema, Web based, standard SOA, multi-tenancy, consente di creare e condividere documenti e dati in modo uniforme all'interno di una stessa amministrazione e federato tra le amministrazioni del territorio che fruiscono in modalità SaaS delle funzioni del sistema medesimo.
- → Oggetto offerto in riuso Sigla: P.I.Tre
- Tipologia di Oggetto offerto in riuso:
  - Applicativo per dispositivi mobili (*Mobile Application*)
  - Gestione documentale
- Note: La soluzione implementata prevede anche un'applicazione per dispositivi mobili
- Collocazione funzionale dell'Oggetto.
   L'Oggetto realizza funzioni a livello di: Infrastruttura ICT
- Tipologia di licenza dell'Oggetto offerto: Proprietario
- Modalità di implementazione dell'Oggetto ceduto in riuso: evoluzione di un Oggetto di proprietà è della PAT.
- Oggetto/i di cessione in riuso: Oggetto o parte di esso

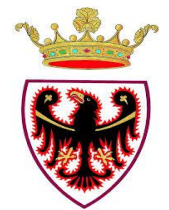

Provincia Autonoma di Trento

# 1.1.3 Referenti dell'amministrazione cedente

| •        | Referente<br>amministrativo,<br>Dirigente | <ul> <li>Nome e cognome:</li> <li>Indirizzo:</li> <li>Tel/Cel:</li> <li>e-mail::</li> </ul> | Cristiana Pretto<br>Via Giusti, 40 – 38100 - Trento<br>0461/491242<br>cristiana.pretto@provincia.tn.it    |
|----------|-------------------------------------------|---------------------------------------------------------------------------------------------|----------------------------------------------------------------------------------------------------|
| •        | Referente dei sistemi<br>informativi      | <ul> <li>Nome e cognome:</li> <li>Indirizzo:</li> <li>Tel/Cel:</li> <li>e-mail::</li> </ul> | Italo Della Noce<br>Via Giusti, 40 – 38100 - Trento<br>0461/494450<br>italo.dellanoce@provincia.tn.it     |
| •        | Referente di progetto                     | <ul> <li>Nome e cognome:</li> <li>Indirizzo:</li> <li>Tel/Cel:</li> <li>e-mail::</li> </ul> | Loredana Bozzi<br>Via Giusti, 40 – 38100 - Trento<br>0461/494433<br><u>loredana.bozzi@provincia.tn.it</u> |
| •        | Referente di progetto                     | <ul> <li>Nome e cognome:</li> <li>Indirizzo:</li> <li>Tel/Cel:</li> <li>e-mail::</li> </ul> | Armando Tomasi<br>Via Giusti, 40 – 38100 - Trento<br>0461/499710<br><u>armando.tomasi@provincia.tn.it</u> |
| <b>→</b> | Referente di progetto                     | <ul> <li>Nome e cognome:</li> <li>Indirizzo:</li> <li>Tel/Cel:</li> <li>e-mail::</li> </ul> | Domenico Gonzo<br>Via Giusti, 40 – 38100 - Trento<br>0461/494416<br>domenico.gonzo@provincia.tn.it        |

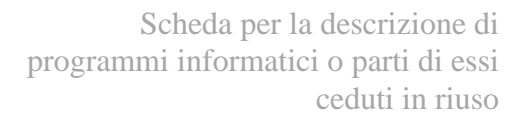

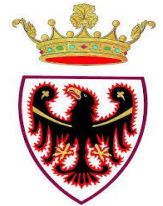

# 1.2 Scenario di riuso

#### **1.2.1** Ambito amministrativo interessato

- Dematerializzazione
- Gestione di flussi documentali a supporto della cooperazione amministrativa
- Trasparenza

#### 1.2.2 Utenti fruitori dell'Oggetto

Numero totale di Utenti che utilizzano l'Oggetto: circa 13.000

#### Contesto organizzativo

Il sistema si colloca in modo trasversale, come infrastruttura logica, a tutti gli applicativi verticali delle amministrazioni. quali: Pubblica Amministrazione della Provincia Autonoma di Trento, Comuni, Comunità, Azienda Provinciale peri Servizi Sanitari, Università degli Studi di Trento, Scuole, Regione Autonoma Trentino Alto-Adige, Comune di Trento, Musei, Enti di Ricerca

#### ➔ Obiettivi perseguiti

- Dematerializzazione di flussi documentali interni alle Strutture e tra le Strutture aderenti al Progetto di Protocollo Federato.
- Razionalizzazione degli archivi
- Riduzione dei tempi e delle risorse impiegate per la gestione dei documenti amministrativi
- ➔ Aspetti dimensionali
  - Numero totale di Function Point dell'Oggetto circa 12.000
  - Numero Classi: 7.720 classi .NET

#### 1.2.3 Descrizione dettagliata delle funzionalità e/o delle classi

| Nome                                   | Descrizione                                             |
|----------------------------------------|---------------------------------------------------------|
| 1. Crea protocollo in ingresso         | Consente di erogare un numero di protocollo per la      |
|                                        | registrazione in ingresso                               |
| 2. Crea protocollo in uscita           | Consente di erogare un numero di protocollo per la      |
|                                        | registrazione in uscita                                 |
| 3. Crea protocollo interno             | Consente di erogare un numero di protocollo per la      |
|                                        | registrazione interna all'Amministrazione               |
| 4. Crea protocollo in ingresso         | Consente di limitare la visibilità di una registrazione |
| riservato                              | di protocollo in ingresso                               |
| 5. Crea protocollo in uscita riservato | Consente di limitare la visibilità di una registrazione |

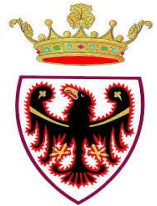

|                                            | di protocollo in uscita                                  |
|--------------------------------------------|----------------------------------------------------------|
| 6. Crea protocollo interno riservato       | Consente di limitare la visibilità di una registrazione  |
|                                            | di protocollo interna all'Amministrazione                |
| 7. Crea documento non protocollato         | Consente di creare un documento privo di                 |
|                                            | registrazione di protocollo                              |
| 8. Crea documento non protocollato         | Consente di limitare la visibilità di una documento      |
| riservato                                  | non protocollato                                         |
| 9. Attiva zoom per visualizzazione         | Consente di effettuare lo zoom della segnatura di        |
| segnatura di protocollo                    | protocollo nel campo dedicato                            |
| 10. Predisponi documento non               | Consente di predisporre un documento alla                |
| protocollato alla protocollazione          | registrazione di protocollo                              |
| 11. Riproponi protocollo in ingresso       | Consente di disporre dei dati di un documento per        |
|                                            | agevolare una nuova registrazione in ingresso            |
| 12. Riproponi protocollo in uscita         | Consente di disporre dei dati di un documento per        |
|                                            | agevolare una nuova registrazione in uscita              |
| 13. Riproponi protocollo interno           | Consente di disporre dei dati di un documento per        |
|                                            | agevolare una nuova registrazione interna                |
|                                            | all'Amministrazione                                      |
| 14. Riproponi documento non                | Consente di disporre dei dati di un documento per        |
| protocollato                               | agevolare una nuova creazione di documento non           |
|                                            | protocollato                                             |
| 15. Spedisci protocollo in uscita          | Consente di spedire il protocollo in uscita e il file    |
|                                            | associati verso i destinatari dotati di casella di posta |
|                                            | elettronica                                              |
| 16. Rispedisci protocollo in uscita        | Consente di effettuare una nuova spedizione del          |
|                                            | protocollo in uscita                                     |
| 17. Trasmetti protocollo interno           | Consente di trasmettere il protocollo interno verso i    |
|                                            | destinatari interni all'Amministrazione                  |
| 18. Ritrasmetti protocollo interno         | Consente di effettuare una nuova trasmissione del        |
|                                            | protocollo interno                                       |
| 19. Annulla protocollo in ingresso         | Consente, previa motivazione, i annullamento della       |
| 20 Annulla mata calla in vasita            | Concerte provie metivoziene l'envellemente delle         |
| 20. Annulla protocollo in uscita           | Consente, previa motivazione, i annunamento della        |
| 21 Annulla moto collo interno              | Concente previe motivazione l'annullamente delle         |
| 21. Annuna protocono interno               | consente, previa motivazione, i annunamento della        |
| 22 Dimuovi documento non                   | Consente di rimucuare logicomente il documente non       |
| 22. Killuovi documento non<br>protocollato | protocollato                                             |
| 23 Modifica elementi obbligatori           | Consente di apportare delle modifiche ai dati            |
| protocollo in ingresso                     | obbligatori di un protocollo in ingresso                 |
| 24 Modifica elementi obbligatori           | Consente di apportare delle modifiche ai dati            |
| protocollo in uscita                       | obbligatori di un protocollo in uscita                   |
| 25 Modifica elementi obbligatori           | Consente di apportare delle modifiche ai dati            |
| protocollo interno                         | obbligatori di un protocollo interno                     |
|                                            | all'Amministrazione                                      |
| 26. Visualizza storico del protocollo      | Consente di visualizzare oli eventi relativi al          |
| 20. The and a storied der protocollo       |                                                          |

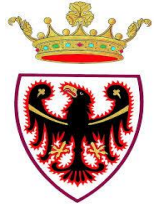

| in ingresso                                                                                                    | protocollo in ingresso con il dettaglio dell'azione                                                                                                    |
|----------------------------------------------------------------------------------------------------|----------------------------------------------------------------------------------------------------|
|                                                                                                    | compiuta, autore e orario.                                                                                                    |
| 27. Visualizza storico del protocollo                                                                                               | Consente di visualizzare gli eventi relativi al                                                                                                    |
| in uscita                                                                                                    | protocollo in uscita con il dettaglio dell'azione                                                                                                    |
|                                                                                                    | compiuta, autore e orario.                                                                                                    |
| 28. Visualizza storico del protocollo                                                                                               | Consente di visualizzare gli eventi relativi al                                                                                                    |
| interno                                                                                                    | protocollo interno con il dettaglio dell'azione                                                                                                    |
|                                                                                                    | compiuta, autore e orario.                                                                                                    |
| 29. Visualizza storico del documento                                                                                                | Consente di visualizzare gli eventi relativi al                                                                                                    |
| non protocollato                                                                                                    | documento non protocollato con il dettaglio                                                                                                    |
|                                                                                                    | dell'azione compiuta, autore e orario.                                                                                                    |
| 30. Visualizza storia modifiche                                                                                                    | Consente di visualizzare gli eventi relativi all'oggetto                                                                                                    |
| oggetto protocollo in ingresso                                                                                                    | del protocollo in ingresso con il dettaglio dell'azione                                                                                                    |
|                                                                                                    | compiuta, autore e orario.                                                                                                    |
| 31. Visualizza storia modifiche                                                                                                    | Consente di visualizzare gli eventi relativi all'oggetto                                                                                                    |
| oggetto protocollo in uscita                                                                                                    | del protocollo in uscita con il dettaglio dell'azione                                                                                                    |
|                                                                                                    | compiuta, autore e orario.                                                                                                    |
| 32. Visualizza storia modifiche                                                                                                    | Consente di visualizzare gli eventi relativi all'oggetto                                                                                                    |
| oggetto protocollo interno                                                                                                    | del protocollo interno con il dettaglio dell'azione                                                                                                    |
|                                                                                                    | compiuta, autore e orario.                                                                                                    |
| 33. Visualizza storia modifiche                                                                                                    | Consente di visualizzare gli eventi relativi all'oggetto                                                                                                    |
| oggetto documento non protocollato                                                                                                  | del documento non protocollato con il dettaglio                                                                                                    |
|                                                                                                    | dell'azione compiuta, autore e orario.                                                                                                    |
| 34. Visualizza storia modifiche                                                                                                    | Consente di visualizzare gli eventi relativi al mittente                                                                                                    |
| mittente protocollo in ingresso                                                                                                    | del protocollo in ingresso con il dettaglio dell'azione                                                                                                    |
|                                                                                                    | compiuta, autore e orario.                                                                                                    |
| 35. Visualizza storia modifiche                                                                                                    | Consente di visualizzare gli eventi relativi al                                                                                                    |
| destinatario protocollo in uscita                                                                                                   | destinatario del protocollo in uscita con il dettaglio                                                                                                    |
| •                                                                                                    | dell'azione compiuta, autore e orario.                                                                                                    |
| 36. Visualizza storia modifiche                                                                                                    | Consente di visualizzare gli eventi relativi al                                                                                                    |
| destinatario protocollo interno                                                                                                    | destinatario del protocollo interno con il dettaglio                                                                                                    |
| -                                                                                                    | dell'azione compiuta, autore e orario.                                                                                                    |
| 37. Visualizza storia conservazione                                                                                                 | Consente di visualizzare gli eventi relativi alla                                                                                                    |
| del documento protocollato in                                                                                                    | conservazione del protocollo in ingresso con il                                                                                                    |
| ingresso                                                                                                    | dettaglio dell'azione compiuta, autore e orario                                                                                                    |
| 38. Visualizza storia conservazione                                                                                                 | Consente di visualizzare gli eventi relativi alla                                                                                                    |
| del documento protocollato in uscita                                                                                                | conservazione del protocollo in uscita con il dettaglio                                                                                                    |
| 1                                                                                                    | dell'azione compiuta, autore e orario                                                                                                    |
| 39. Visualizza storia conservazione                                                                                                 | Consente di visualizzare gli eventi relativi alla                                                                                                    |
| del documento protocollato interno                                                                                                  | conservazione del protocollo interno con il dettaglio                                                                                                    |
| 1                                                                                                    | dell'agricente comminate contente e commin                                                                                                    |
|                                                                                                    | den azione compluta, autore e orario                                                                                                    |
| 40. Visualizza storia conservazione                                                                                                 | Consente di visualizzare gli eventi relativi alla                                                                                                    |
| 40. Visualizza storia conservazione<br>del documento non protocollato                                                               | Consente di visualizzare gli eventi relativi alla<br>conservazione del documento non protocollato con il                                                                                                    |
| 40. Visualizza storia conservazione<br>del documento non protocollato                                                               | Consente di visualizzare gli eventi relativi alla<br>conservazione del documento non protocollato con il<br>dettaglio dell'azione compiuta, autore e orario                                                         |
| <ul><li>40. Visualizza storia conservazione<br/>del documento non protocollato</li><li>41. Acquisisci immagine da scanner</li></ul> | Consente di visualizzare gli eventi relativi alla<br>conservazione del documento non protocollato con il<br>dettaglio dell'azione compiuta, autore e orario<br>Consente di associare tramite scanner un'immagine al |

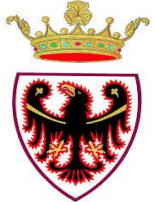

| 42. Acquisisci immagine da scanner      | Consente di associare tramite scanner un'immagine al  |
|-----------------------------------------|-------------------------------------------------------|
| per protocollo in uscita                | protocollo in uscita                                  |
| 43. Acquisisci immagine da scanner      | Consente di associare tramite scanner un'immagine al  |
| per protocollo interno                  | protocollo interno                                    |
| 44. Acquisisci immagine da scanner      | Consente di associare tramite scanner un'immagine al  |
| per documento non protocollato          | documento non protocollato                            |
|                                         |                                                       |
| 45. Acquisisci file per protocollo in   | Consente di associare un'immagine al protocollo in    |
| ingresso                                | ingresso selezionando un file da file system          |
| 46. Acquisisci file per protocollo in   | Consente di associare un'immagine al protocollo in    |
| uscita                                  | uscita selezionando un file da file system            |
| 47. Acquisisci file per protocollo      | Consente di associare un'immagine al protocollo       |
| interno                                 | interno selezionando un file da file system           |
| 48. Acquisisci file per documento       | Consente di associare un'immagine al documento        |
| non protocollato                        | non protocollato selezionando un file da file system  |
| 49. Acquisisci (da scanner e da file)   | Consente di avviare il processo di conversione in     |
| e converti in PDF (protocollo in        | PDF contestualmente all'acquisizione dell'immagine.   |
| ingresso, in uscita, interno, non       |                                                       |
| protocollato)                           |                                                       |
| 50. Crea documento da modello           | Consente di agevolare l'associazione dell'immagine    |
|                                         | al documento, partendo da un modello RTF              |
|                                         | prestabilito                                          |
| 51. Visualizza documento in una         | Consente di accedere al visualizzatore dell'immagine  |
| nuova finestra (in ingresso, in uscita, | associata al documento in una finestra dedicata       |
| interno, non protocollato)              |                                                       |
| 52. Visualizza documento                | Consente di visualizzare l'immagine associata al      |
| protocollato dall'elenco delle          | documento protocollato dal tab Trasmissioni           |
| trasmissioni ricevute                   |                                                       |
| 53. Visualizza documento non            | Consente di visualizzare l'immagine associata al      |
| protocollato dall'elenco delle          | documento non protocollato dal tab Trasmissioni       |
| trasmissioni ricevute                   |                                                       |
| 54. Salva file in locale del            | Consente di salvare sul file system locale l'immagine |
| documento (in ingresso, in uscita,      | associata al documento                                |
| interno, non protocollato)              |                                                       |
| 55. Converti in PDF dopo                | Consente di avviare la conversione in PDF asincrona   |
| l'acquisizione del documento            | dell'immagine associata al documento. Il termine      |
| cartaceo o del documento elettronico    | dell'operazione viene notificato all'utente           |
|                                         | richiedente.                                          |
| 56. Inserisci documento (in ingresso,   | Consente di inserire il documento all'interno         |
| in uscita, interno, non protocollato)   | dell'Area di lavoro                                   |
| in area di lavoro documenti             |                                                       |
| 57. Posiziona segnatura su immagine     | Consente di modificare le impostazioni e il           |
|                                         | posizionamento della segnatura apposta                |
|                                         | sull'immagine del documento acquisito                 |
| 58. Inoltra documento protocollato      | Consente di predisporre un protocollo in partenza, in |
| in ingresso                             | allegato al quale viene riportata l'immagine del      |

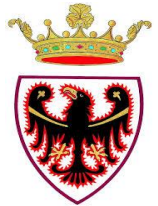

|                                        | documento protocollato in ingresso                     |
|----------------------------------------|--------------------------------------------------------|
| 59. Visualizza Access Control List     | Consente di visualizzare per ciascun ruolo quali siano |
| del documento (in ingresso, in         | i diritti acquisiti sul documento (lettura/scrittura)  |
| uscita, interno, non protocollato)     |                                                        |
| 60. Inserisci nota al documento        | Consente di associare al documento protocollato una    |
| protocollato selezionando da notario   | nota selezionandola da un elenco di note memorizzate   |
| 61. Visualizza note inserite sul       | Consente di accedere alla visualizzazione delle note   |
| documento protocollato (in ingresso,   | associate al documento                                 |
| in uscita, interno)                    |                                                        |
| 62. Inserisci nota al documento non    | Consente di associare al documento non protocollato    |
| protocollato selezionando da notario   | una nota selezionandola da un elenco di note           |
|                                        | memorizzate                                            |
| 63. Visualizza note inserite sul       | Consente di accedere alla visualizzazione delle note   |
| documento non protocollato             | associate al documento                                 |
| 64. Stampa etichetta con codice a      | Consente di stampare l'etichetta con il codice a barre |
| barre del documento protocollato (in   | contente gli estremi della registrazione di protocollo |
| ingresso, in uscita, interno)          |                                                        |
| 65. Stampa ricevuta di protocollo      | Consente di produrre una ricevuta che attesta          |
|                                        | l'avvenuta registrazione di protocollo                 |
| 66. Stampa segnatura su A4 (in         | Consente di produrre una stampa riportante la          |
| ingresso, in uscita, interno)          | segnatura di protocollo, la cui posizione e            |
|                                        | impostazione può essere modificata                     |
| 67. Stampa scheda riepilogativa del    | Consente di produrre una stampa riportante le          |
| documento (in ingresso, in uscita,     | informazioni inserite                                  |
| interno, non protocollato)             |                                                        |
| 68. Invia ricevuta (in ingresso)       | Consente di inviare al mittente la ricevuta di         |
|                                        | avvenuta protocollazione del documento                 |
| 69. Visualizza profilo del documento   | Consente di accedere alle informazioni inserite        |
| (in ingresso, in uscita, interno, non  | all'atto della creazione/ protocollazione del          |
| protocollato)                          | documento                                              |
| 70. Modifica profilo del documento     | Consente di apporre modifiche ai dati inseriti nella   |
|                                        | sezione "profilo" del documento                        |
| 71. Visualizza dettagli del            | Consente di accedere alla scheda di dettaglio dei      |
| corrispondente inserito nel campo      | corrispondenti inseriti nel campo "Mittente"           |
| mittente (protocollo in ingresso)      |                                                        |
| 72. Visualizza dettagli del            | Consente di accedere alla scheda di dettaglio dei      |
| corrispondente inserito nel campo      | corrispondenti inseriti nel campo "Destinatari"        |
| destinatario principale (protocollo in |                                                        |
| uscita, protocollo interno)            |                                                        |
| 73. Visualizza dettagli del            | Consente di accedere alla scheda di dettaglio dei      |
| corrispondente inserito nel campo      | corrispondenti inseriti nel campo "Destinatari CC"     |
| destinatario in conoscenza             |                                                        |
| (protocollo in uscita, protocollo      |                                                        |
| interno)                               |                                                        |

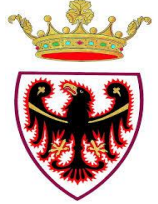

| 74. Visualizza ricevuta di spedizione | Consente di visualizzare le ricevute relative alla       |
|---------------------------------------|----------------------------------------------------------|
| e consegna del protocollo in uscita   | spedizione del documento                                 |
| spedito per interoperabilità          |                                                          |
| 75. Apponi firma remota su            | Consente di apporre una firma remota di tipo HSM         |
| documento                             | sul documento visualizzato                               |
| 76. Attiva il correttore ortografico  | Consente di attivare il correttore automatico sul testo  |
| sul campo oggetto di un protocollo    | inserito nel campo oggetto di un protocollo in           |
| in Ingresso                           | ingresso                                                 |
| 77. Attiva il correttore ortografico  | Consente di attivare il correttore automatico sul testo  |
| sul campo oggetto di un protocollo    | inserito nel campo oggetto di un protocollo in Uscita    |
| in Uscita                             |                                                          |
| 78. Attiva il correttore ortografico  | Consente di attivare il correttore automatico sul testo  |
| sul campo oggetto di un protocollo    | inserito nel campo oggetto di un protocollo interno      |
| interno                               |                                                          |
| 79. Attiva il correttore ortografico  | Consente di attivare il correttore automatico sul testo  |
| sul campo oggetto di un documento     | inserito nel campo oggetto di un documento non           |
| non Protocollato                      | protocollato                                             |
| 80. Visualizza descrizione campo      | Consente una visualizzazione estesa del testo inserito   |
| oggetto (protocollo in ingresso, in   | nel campo oggetto                                        |
| uscita, interno, non protocollato)    |                                                          |
| 81. Seleziona un oggetto              | Consente di selezionare un oggetto standard              |
| dall'oggettario                       | memorizzato nell'oggettario                              |
| 82. Ricerca elemento in oggettario    | Consente di cercare un oggetto memorizzato               |
|                                       | all'interno dell'oggettario                              |
| 83. Inserisci elemento in oggettario  | Consente di memorizzare un nuovo oggetto                 |
|                                       | all'interno dell'oggettario                              |
| 84. Modifica elemento in oggettario   | Consente di apportare modifiche ad un oggetto già        |
|                                       | memorizzato all'interno dell'oggettario                  |
| 85. Elimina elemento in oggettario    | Consente di eliminare un oggetto memorizzato             |
|                                       | all'interno dell'oggettario                              |
| 86. Seleziona mittente da rubrica     | Consente di accedere alla rubrica per ricercare il       |
|                                       | corrispondente da inserire nel campo "Mittente"          |
| 87. Seleziona destinatario principale | Consente di accedere alla rubrica per ricercare il       |
| da rubrica                            | corrispondente da inserire nel campo "Destinatario"      |
| 88. Seleziona destinatario in         | Consente di accedere alla rubrica per ricercare il       |
| conoscenza da rubrica                 | corrispondente da inserire nel campo "Destinatario       |
|                                       | CC"                                                      |
| 89. Seleziona data protocollo         | Consente di selezionare dal calendario la data in cui è  |
| mittente da calendario                | stato protocollato il documento dal mittente             |
| 90. Seleziona data arrivo da          | Consente di selezionare dal calendario la data in cui il |
| calendario                            | documento è pervenuto all'amministrazione                |
| 91. Ricerca i protocolli a cui        | Consente di ricercare documenti protocollati che         |
| rispondere                            | debbano essere collegati alla registrazione di           |
|                                       | protocollo che si sta effettuando.                       |
| 92. Ricerca i documenti non           | Consente di ricercare documenti che debbano essere       |
| protocollati a cui rispondere         | collegati alla registrazione di protocollo che si sta    |

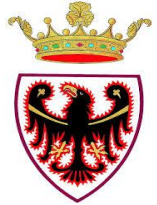

|                                         | effettuando.                                             |
|-----------------------------------------|----------------------------------------------------------|
| 93. Crea protocollo in risposta         | Consente di creare un documento protocollato             |
|                                         | concatenato con il documento dal quale si accede alla    |
|                                         | funzione, il sistema compila in automatico il campo      |
|                                         | oggetto e il campo Mittente o Destinatario utilizzando   |
|                                         | i dati inseriti per la registrazione collegata           |
| 94. Crea documento non protocollato     | Consente di creare un nuovo documento non                |
| in risposta                             | protocollato concatenato con il documento dal quale      |
|                                         | si accede alla funzione                                  |
| 95. Visualizza elenco protocolli in     | Consente di accedere alla lista dei protocolli           |
| risposta                                | concatenati al documento dal quale si accede alla        |
|                                         | funzione                                                 |
| 96. Visualizza elenco documenti non     | Consente di accedere alla lista dei documenti non        |
| protocollati in risposta                | protocollato concatenati al documento dal quale si       |
|                                         | accede alla funzione                                     |
| 97. Attiva navigazione titolario di     | Consente di accedere al titolario di classificazione e   |
| classificazione (da registrazione di    | di effettuare delle ricerche all'interno dello stesso    |
| protocollo in ingresso, in uscita,      |                                                          |
| interno, da profilo documento non       |                                                          |
| protocollato)                           |                                                          |
| 98. Ricerca fascicoli da registrazione  | Consente di ricercare fascicoli in cui poter inserire il |
| di protocollo (in ingresso, in uscita,  | documento protocollato all'atto della protocollazione    |
| Interno, non protocollato)              |                                                          |
| 99. Ricerca fascicoli da creazione      | Consente di ricercare fascicoli in cui poter inserire il |
| documento (in ingresso, in uscita,      | documento non protocollato all'atto della creazione      |
| interno,                                |                                                          |
| non protocollato)                       |                                                          |
| 100. Stampa busta destinatari           | Consente di stampare i dettagli dei destinatari per la   |
| protocollo in uscita                    | spedizione del protocollo in uscita                      |
| 101. Visualizza elenco destinatari      | Consente di visualizzare l'elenco dei destinatari di un  |
| principali di un protocollo in uscita e | protocollo in uscita o interno                           |
| Interno                                 |                                                          |
| 102. Visualizza elenco destinatari in   | Consente di visualizzare l'elenco dei destinatari in     |
| conoscenza di un protocollo in uscita   | CC di un protocollo in uscita o interno                  |
| e Interno                               |                                                          |
| 103. Seleziona tipo spedizione di un    | Consente di selezionare un mezzo di spedizione           |
| protocollo in uscita e interno          | alternativo a quello impostato per la spedizione del     |
|                                         | protocollo in uscita o interno                           |
| 104. Cancella destinatario principale   | Consente di eliminare il destinatario principale del     |
|                                         | protocollo in uscita o interno                           |
| 105. Cancella destinatario in           | Consente di eliminare il destinatario in conoscenza      |
| conoscenza                              | principale del protocollo in uscita o interno            |
| 106. Crea documento allegato ad un      | Consente di creare un allegato del protocollo in         |
| protocollo in ingresso                  | ingresso                                                 |
| 107. Crea documento allegato ad un      | Consente di creare un allegato del protocollo in uscita  |
| protocollo in uscita                    |                                                          |

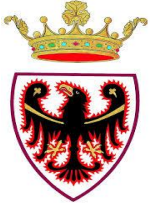

| 108. Crea documento allegato ad un      | Consente di creare un allegato del protocollo interno   |
|-----------------------------------------|---------------------------------------------------------|
| protocollo interno                      |                                                         |
| 109. Crea documento allegato ad un      | Consente di creare un allegato del documento non        |
| documento non protocollato              | protocollato                                            |
| 110. Visualizza scheda del profilo      | Consente di accedere alla scheda di profilo             |
| del documento allegato                  | dell'allegato                                           |
| E E                                     |                                                         |
| 111. Modifica profilo del documento     | Consente di apportare modifiche alla scheda di          |
| allegato                                | profilo del documento allegato                          |
| 112. Scambia allegato con               | Consente di scambiare il file censito come allegato     |
| documento principale                    | con il file acquisito come documento principale         |
| 113. Rimuovi documento allegato         | Consente di eliminare allegati di un documento          |
| 114. Acquisisci immagine                | Consente di associare tramite scanner un'immagine       |
| dell'allegato da scanner                | all'allegato                                            |
| 115. Acquisisci file allegato           | Consente di associare un'immagine al all'allegato       |
|                                         | selezionando un file da file system                     |
| 116. Acquisisci allegato (da scanner    | Consente di associare un'immagine al all'allegato       |
| e da file) e converti in PDF            | selezionando un file da file system e                   |
|                                         | contemporaneamente di convertire lo stesso in           |
|                                         | formato PDF                                             |
| 117. Visualizza allegato nella scheda   | Consente di visualizzare l'immagine dell'allegato al    |
| di dettaglio del documento              | documento                                               |
| 118. Visualizza allegato in una         | Consente di visualizzare l'immagine dell'allegato al    |
| nuova finestra                          | documento                                               |
| 119. Visualizza allegato dall'elenco    | Consente di visualizzare l'immagine del documento       |
| delle trasmissioni ricevute             | acquisito come allegato                                 |
| 120. Salva file in locale dell'allegato | Consente di salvare su file system il file acquisito    |
|                                         | come allegato                                           |
| 121. Converti in PDF dopo               | Consente di convertire in PDF il documento              |
| l'acquisizione del documento            | acquisito. Al termine dell'operazione l'utente riceve   |
| cartaceo o del documento elettronico    | una notifica relativa al completamento                  |
|                                         | dell'operazione                                         |
| 122. Attiva il correttore ortografico   | Consente di attivare il correttore automatico sul testo |
| sul campo oggetto del profilo di un     | inserito nel campo oggetto di un allegato               |
| Allegato                                |                                                         |
| 123. Visualizza descrizione campo       | Consente una visualizzazione estesa del testo inserito  |
| oggetto di un allegato                  | nel campo oggetto di un allegato                        |
| 124. Visualizza note inserite nel       | Consente di visualizzare l'elenco delle note inserite   |
| profilo di un allegato                  | nel profilo dell'allegato                               |
| 125. Naviga da documento allegato a     | Consente di accedere al documento principale            |
| documento principale                    | dall'allegato                                           |
| 126. Visualizza storia modifiche        | Consente di visualizzare gli eventi relativi al campo   |
| oggetto documento allegato              | oggetto del documento allegato con il dettaglio         |
|                                         | dell'azione compiuta, autore e orario.                  |
| 127. Crea nuova versione di un          | Consente di creare una nuova versione del documento     |
| documento                               | principale, con conseguente acquisizione del file da    |

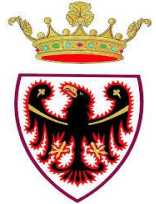

|                                        | associare alla nuova versione creata                       |
|----------------------------------------|------------------------------------------------------------|
| 128. Crea una nuova versione di un     | Consente di creare una nuova versione dell'allegato,       |
| allegato                               | con conseguente acquisizione del file da associare         |
|                                        | alla nuova versione creata                                 |
| 129. Inserisci note di versione        | Consente di inserire una nota relativa alla nuova          |
|                                        | versione creata                                            |
| 130. Acquisisci immagine della         | Consente di associare tramite scanner un'immagine          |
| nuova versione da scanner              | alla nuova versione del documento                          |
| 131. Acquisisci file della nuova       | Consente di associare un'immagine alla nuova               |
| versione                               | versione selezionando un file da file system               |
| 132. Acquisisci documento nuova        | Consente di associare un'immagine alla nuova               |
| versione (da scanner e da file) e      | versione selezionando un file da file system con           |
| converti in PDF                        | contestuale conversione in PDF del file                    |
| 133. Visualizza documento nuova        | Consente di visualizzare il file associato alla nuova      |
| versione nella scheda di dettaglio del | versione del documento                                     |
| documento                              |                                                            |
| 134. Visualizza tutti i documenti      | Consente di visualizzare i file associati alle versioni    |
| delle versioni precedenti nella        | precedenti del documento                                   |
| scheda di dettaglio di un documento    |                                                            |
| 135. Modifica versione                 | Consente di apportare modifica alla versione del           |
|                                        | documento selezionata                                      |
| 136. Blocca documento                  | Consente di bloccare il documento dall'acquisizione        |
|                                        | di nuove versione da parte di altri utenti e copia il file |
|                                        | su file system in base al percorso indicato                |
| 137. Rilascia documento con            | Consente di rendere nuovamente disponibile il              |
| modifiche                              | documento precedentemente bloccato e crea una              |
|                                        | nuova versione e associata automaticamente il file         |
|                                        | modificato in locale, richiede la descrizione della        |
|                                        | nuova versione                                             |
| 138. Rílascia documento senza          | Consente di rendere nuovamente disponibile il              |
| modifiche                              | documento precedentemente bloccato e cancella 1            |
|                                        |                                                            |
| 139. Classifica il documento           | Consente di associare un documento protocollato in         |
| protocollato in ingresso               | ingresso ad una classe/ sottoclasse del titolario di       |
| 140 Closeffice il de surres et -       | Classificazione                                            |
| 140. Classifica il documento           | Consente di associare un documento protocollato in         |
| protocollato in uscita                 | uscita ad una classe/ sottoclasse del titolario di         |
| 141 Classifias il de surregete         | Classificazione                                            |
| 141. Classifica il documento           | Consente di associare un documento protocoliato            |
|                                        | interno ad una classe/ solioclasse del titolario di        |
| 142 Classifics il documento non        | Consente di associare un documente non protocollete        |
| retocollato                            | ad una classa/ sottoclassa dal titolario di                |
|                                        | au una classe/ sourceasse del molario un                   |
| 1/3 Ricerca classificazione per voca   | Consente di ricercare il nodo di titolorio attraverso      |
| di indice sistematico                  | L'utilizzo di parole chiave non necessariamento            |
| ui mulee sistematico                   | r unitzzo ur parore emave non necessariamente              |

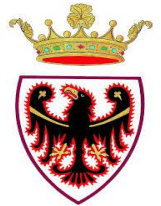

|                                        | presenti nelle voci di titolario                         |
|----------------------------------------|----------------------------------------------------------|
| 144. Inserisci il documento            | Consente di inserire il documento protocollato in        |
| protocollato in ingresso in un         | ingresso all'interno di un fascicolo                     |
| fascicolo                              |                                                          |
| 145. Inserisci il documento            | Consente di inserire il documento protocollato in        |
| protocollato in uscita in un fascicolo | uscita all'interno di un fascicolo                       |
| 146. Inserisci il documento            | Consente di inserire il documento con protocollo         |
| protocollato interno in un fascicolo   | interno all'interno di un fascicolo                      |
| 147. Inserisci il documento non        | Consente di inserire un documento non protocollato       |
| protocollato in un fascicolo           | all'interno di un fascicolo                              |
| 148. Visualizza fascicoli in cui è     | Consente di vedere l'elenco dei fascicoli/ nodi di       |
| contenuto il documento                 | titolario a cui il documento è associato                 |
| 149. Rimuovi documento da              | Consente di eliminare l'associazione del documento       |
| fascicolo                              | dal fascicolo                                            |
| 150. Visualizza trasmissioni           | Consente di visualizzare l'elenco delle trasmissioni     |
| effettuate sul documento               | effettuate su un documento                               |
| 151. Visualizza trasmissioni ricevute  | Consente di visualizzare l'elenco delle trasmissioni     |
| sul documento                          | ricevute su un documento                                 |
| 152. Apponi firma digitale sul         | Consente di apporre la firma digitale al documento       |
| documento                              |                                                          |
| 153. Apponi co-firma sul documento     | Consente di apporre la firma digitale al documento       |
|                                        | già firmato da un altro utente                           |
| 154. Visualizza dettaglio firma        | Consente di visualizzare il dettaglio della firma        |
| digitale                               | digitale apposta su un documento                         |
| 155. Esegui registrazione di           | Consente di protocollare un documento in ingresso        |
| protocollo in ingresso da interfaccia  | attraverso l'interfaccia semplificata                    |
| semplificata                           |                                                          |
| 156. Esegui registrazione di           | Consente di protocollare un documento in uscita          |
| protocollo in uscita da interfaccia    | attraverso l'interfaccia semplificata                    |
| semplificata                           |                                                          |
| 1                                      |                                                          |
| 157. Esegui registrazione di           | Consente la registrazione di un protocollo interno       |
| protocollo interno da interfaccia      | attraverso l'interfaccia semplificata                    |
| semplificata                           |                                                          |
| 158. Importa massivamente da foglio    | Consente di importate massivamente, attraverso un        |
| excel documenti da protocollare in     | foglio excel precedentemente compilato, documenti        |
| ingresso, in uscita, interni,          | protocollati, non protocollati e allegati                |
| documenti non protocollati e allegati  |                                                          |
| 159. Stampa massiva di etichette       | Consente di stampare massivamente etichette relative     |
|                                        | alle registrazioni di protocollo                         |
| 160. Consolida documento               | Consente di consolidare i metadati di registrazione e    |
|                                        | il contenuto del documento                               |
| 161. Riporta documento a stato         | Consente di riportare il documento allo stato            |
| precedente al consolidamento           | precedente all'operazione di consolidamento              |
| 162. Visualizza fascicoli in area di   | Consente di visualizzare l'elenco dei fascicoli inseriti |

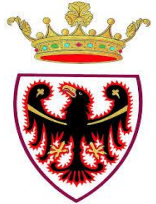

| lavoro                                                                                                    | all'interno dell'area di lavoro                                                                                                    |
|----------------------------------------------------------------------------------------------------|----------------------------------------------------------------------------------------------------|
| 163. Visualizza tutti i fascicoli con                                                                                                    | Consente di visualizzare l'elenco dei fascicoli creati                                                                                                    |
| una determinata classifica                                                                                                    | all'interno di un medesimo nodo di titolario                                                                                                    |
| 164. Ricerca fascicoli in cui                                                                                                    | Consente di ricercare i fascicoli all'interno dei quali                                                                                                    |
| fascicolare il documento                                                                                                    | poter inserire il documento                                                                                                    |
| 165. Seleziona fascicolo in cui                                                                                                    | Consente di selezionare il fascicolo all'interno del                                                                                                    |
| fascicolare il documento                                                                                                    | quale inserire il documento                                                                                                    |
| 166. Visualizza profilo di un                                                                                                    | Consente di visualizzare il profilo di un fascicoli                                                                                                    |
| fascicolo                                                                                                    |                                                                                                    |
| 167. Visualizza gerarchia di                                                                                                    | Consente di visualizzare la gerarchia della                                                                                                    |
| classificazione                                                                                                    | classificazione                                                                                                    |
| 168. Inserisci documento in                                                                                                    | Consente di fascicolare il documento all'interno di un                                                                                                    |
| fascicolo selezionato                                                                                                    | fascicolo selezionato                                                                                                    |
| 169. Crea nuovo fascicolo                                                                                                    | Consente la creazione di un nuovo fascicolo                                                                                                    |
| 170. Aggiungi sottofascicolo                                                                                                    | Consente la creazione di un nuovo sottofascicolo                                                                                                    |
| 171. Modifica sotto-fascicolo                                                                                                    | Consente la modifica del sottofascicolo selezionato                                                                                                    |
| 172. Rimuovi sotto-fascicolo                                                                                                    | Consente la cancellazione del sottofascicolo                                                                                                    |
|                                                                                                    | selezionato                                                                                                    |
| 173. Crea nuovi fascicoli da foglio                                                                                                    | Consente la creazione massiva di un elenco di                                                                                                    |
| excel (import)                                                                                                    | fascicoli i cui dati sono riportati all'interno di un                                                                                                    |
|                                                                                                    | foglio excel precedentemente compilato                                                                                                    |
| 174. Visualizza storia conservazione                                                                                                    | Consente di visualizzare gli eventi relativi alla                                                                                                    |
| fascicolo                                                                                                    | conservazione di un fascicolo                                                                                                    |
| 175. Visualizza storico fascicolo                                                                                                    | Consente di visualizzare gli eventi relativi al                                                                                                    |
|                                                                                                    | fascicolo con il dettaglio dell'azione compiuta, autore                                                                                                    |
|                                                                                                    | e orario.                                                                                                    |
| 176. Visualizza Access Control List                                                                                                    | Consente di visualizzare per ciascun ruolo quali siano                                                                                                    |
| del fascicolo                                                                                                    | i diritti acquisiti sul fascicolo (lettura/scrittura)                                                                                                    |
| 177. Chiudi fascicolo                                                                                                    | Consente la chiusura del fascicolo e la conseguente                                                                                                    |
|                                                                                                    |                                                                                                    |
|                                                                                                    | impossibilità di inserire documenti all'interno dello                                                                                                    |
|                                                                                                    | impossibilità di inserire documenti all'interno dello stesso                                                                                                    |
| 178. Apri fascicolo                                                                                                    | Impossibilità di inserire documenti all'interno dello<br>stesso<br>Consente la riapertura di un fascicolo                                                                                                    |
| 178. Apri fascicolo                                                                                                    | Impossibilità di inserire documenti all'interno dellostessoConsente la riapertura di un fascicoloprecedentemente chiuso                                                                                                    |
| 178. Apri fascicolo<br>179. Modifica profilo del fascicolo                                                                                                    | Impossibilità di inserire documenti all'interno dello<br>stessoConsente la riapertura di un fascicolo<br>precedentemente chiusoConsente di modificare il profilo del fascicolo                                                                                                    |
| <ul><li>178. Apri fascicolo</li><li>179. Modifica profilo del fascicolo</li></ul>                                                                                                    | Impossibilità di inserire documenti all'interno dello stesso         Consente la riapertura di un fascicolo precedentemente chiuso         Consente di modificare il profilo del fascicolo                                                                                                    |
| <ul> <li>178. Apri fascicolo</li> <li>179. Modifica profilo del fascicolo</li> <li>180. Inserisci fascicolo in area di</li> </ul>                                                                                                    | <ul> <li>Impossibilità di inserire documenti all'interno dello stesso</li> <li>Consente la riapertura di un fascicolo precedentemente chiuso</li> <li>Consente di modificare il profilo del fascicolo</li> <li>Consente di inserire il fascicolo all'interno della Area</li> </ul>                                                                                                    |
| <ul> <li>178. Apri fascicolo</li> <li>179. Modifica profilo del fascicolo</li> <li>180. Inserisci fascicolo in area di<br/>lavoro fascicoli</li> </ul>                                                                                                    | Impossibilità di inserire documenti all'interno dello stesso Consente la riapertura di un fascicolo precedentemente chiuso Consente di modificare il profilo del fascicolo Consente di inserire il fascicolo all'interno della Area di lavoro                                                                                                    |
| <ul> <li>178. Apri fascicolo</li> <li>179. Modifica profilo del fascicolo</li> <li>180. Inserisci fascicolo in area di<br/>lavoro fascicoli</li> <li>181. Stampa fascetta del fascicolo</li> </ul>                                                                                                    | <ul> <li>Impossibilità di inserire documenti all'interno dello stesso</li> <li>Consente la riapertura di un fascicolo precedentemente chiuso</li> <li>Consente di modificare il profilo del fascicolo</li> <li>Consente di inserire il fascicolo all'interno della Area di lavoro</li> <li>Consente di stampare la fascetta del fascicolo</li> </ul>                                                                                                    |
| <ul> <li>178. Apri fascicolo</li> <li>179. Modifica profilo del fascicolo</li> <li>180. Inserisci fascicolo in area di<br/>lavoro fascicoli</li> <li>181. Stampa fascetta del fascicolo</li> </ul>                                                                                                    | <ul> <li>Impossibilità di inserire documenti all'interno dello stesso</li> <li>Consente la riapertura di un fascicolo precedentemente chiuso</li> <li>Consente di modificare il profilo del fascicolo</li> <li>Consente di inserire il fascicolo all'interno della Area di lavoro</li> <li>Consente di stampare la fascetta del fascicolo contenente i dati principali dello stesso</li> </ul>                                                                                                    |
| <ul> <li>178. Apri fascicolo</li> <li>179. Modifica profilo del fascicolo</li> <li>180. Inserisci fascicolo in area di<br/>lavoro fascicoli</li> <li>181. Stampa fascetta del fascicolo</li> <li>182. Importa documenti in fascicolo</li> </ul>                                                                                                    | <ul> <li>Impossibilità di inserire documenti all'interno dello stesso</li> <li>Consente la riapertura di un fascicolo precedentemente chiuso</li> <li>Consente di modificare il profilo del fascicolo</li> <li>Consente di inserire il fascicolo all'interno della Area di lavoro</li> <li>Consente di stampare la fascetta del fascicolo contenente i dati principali dello stesso</li> <li>Consente la creazione massiva di documenti non</li> </ul>                                                                                                    |
| <ul> <li>178. Apri fascicolo</li> <li>179. Modifica profilo del fascicolo</li> <li>180. Inserisci fascicolo in area di<br/>lavoro fascicoli</li> <li>181. Stampa fascetta del fascicolo</li> <li>182. Importa documenti in fascicolo<br/>da supporto esterno</li> </ul>                                                                                                    | <ul> <li>Impossibilità di inserire documenti all'interno dello stesso</li> <li>Consente la riapertura di un fascicolo precedentemente chiuso</li> <li>Consente di modificare il profilo del fascicolo</li> <li>Consente di inserire il fascicolo all'interno della Area di lavoro</li> <li>Consente di stampare la fascetta del fascicolo contenente i dati principali dello stesso</li> <li>Consente la creazione massiva di documenti non protocollati all'interno di un fascicolo</li> </ul>                                                                                                    |
| <ul> <li>178. Apri fascicolo</li> <li>179. Modifica profilo del fascicolo</li> <li>180. Inserisci fascicolo in area di<br/>lavoro fascicoli</li> <li>181. Stampa fascetta del fascicolo</li> <li>182. Importa documenti in fascicolo<br/>da supporto esterno</li> <li>183. Esporta documenti in fascicolo</li> </ul>                                                                 | <ul> <li>Impossibilità di inserire documenti all'interno dello stesso</li> <li>Consente la riapertura di un fascicolo precedentemente chiuso</li> <li>Consente di modificare il profilo del fascicolo</li> <li>Consente di inserire il fascicolo all'interno della Area di lavoro</li> <li>Consente di stampare la fascetta del fascicolo contenente i dati principali dello stesso</li> <li>Consente la creazione massiva di documenti non protocollati all'interno di un fascicolo</li> <li>Consente di esportare i metadati dei documenti</li> </ul>                                                                                                    |
| <ul> <li>178. Apri fascicolo</li> <li>179. Modifica profilo del fascicolo</li> <li>180. Inserisci fascicolo in area di<br/>lavoro fascicoli</li> <li>181. Stampa fascetta del fascicolo</li> <li>182. Importa documenti in fascicolo<br/>da supporto esterno</li> <li>183. Esporta documenti in fascicolo</li> </ul>                                                                 | <ul> <li>Impossibilità di inserire documenti all'interno dello stesso</li> <li>Consente la riapertura di un fascicolo precedentemente chiuso</li> <li>Consente di modificare il profilo del fascicolo</li> <li>Consente di inserire il fascicolo all'interno della Area di lavoro</li> <li>Consente di stampare la fascetta del fascicolo contenente i dati principali dello stesso</li> <li>Consente la creazione massiva di documenti non protocollati all'interno di un fascicolo</li> <li>Consente di esportare i metadati dei documenti inseriti nel fascicolo</li> </ul>                                                                                                    |
| <ul> <li>178. Apri fascicolo</li> <li>179. Modifica profilo del fascicolo</li> <li>180. Inserisci fascicolo in area di<br/>lavoro fascicoli</li> <li>181. Stampa fascetta del fascicolo</li> <li>182. Importa documenti in fascicolo<br/>da supporto esterno</li> <li>183. Esporta documenti in fascicolo</li> <li>184. Visualizza dettagli della</li> </ul>                         | <ul> <li>Impossibilità di inserire documenti all'interno dello stesso</li> <li>Consente la riapertura di un fascicolo precedentemente chiuso</li> <li>Consente di modificare il profilo del fascicolo</li> <li>Consente di inserire il fascicolo all'interno della Area di lavoro</li> <li>Consente di stampare la fascetta del fascicolo contenente i dati principali dello stesso</li> <li>Consente la creazione massiva di documenti non protocollati all'interno di un fascicolo</li> <li>Consente di esportare i metadati dei documenti inseriti nel fascicolo</li> <li>Consente di visualizzare i dettagli relativi alla</li> </ul>                                            |
| <ul> <li>178. Apri fascicolo</li> <li>179. Modifica profilo del fascicolo</li> <li>180. Inserisci fascicolo in area di<br/>lavoro fascicoli</li> <li>181. Stampa fascetta del fascicolo</li> <li>182. Importa documenti in fascicolo<br/>da supporto esterno</li> <li>183. Esporta documenti in fascicolo</li> <li>184. Visualizza dettagli della<br/>tipologia fascicolo</li> </ul> | <ul> <li>Impossibilità di inserire documenti all'interno dello stesso</li> <li>Consente la riapertura di un fascicolo precedentemente chiuso</li> <li>Consente di modificare il profilo del fascicolo</li> <li>Consente di inserire il fascicolo all'interno della Area di lavoro</li> <li>Consente di stampare la fascetta del fascicolo contenente i dati principali dello stesso</li> <li>Consente la creazione massiva di documenti non protocollati all'interno di un fascicolo</li> <li>Consente di esportare i metadati dei documenti inseriti nel fascicolo</li> <li>Consente di visualizzare i dettagli relativi alla tipologia fascicolo associata al fascicolo</li> </ul> |

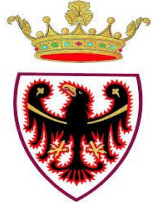

| fascicolo                              | all'interno del fascicolo                                |
|----------------------------------------|----------------------------------------------------------|
| 186. Visualizza documenti contenuti    | Consente di visualizzare l'elenco dei documenti          |
| nel fascicolo                          | contenuti nel fascicolo                                  |
| 187. Applica filtro di visualizzazione | Consente di filtrare, secondo diverse criteri, i         |
| dei documenti contenuti nel            | documenti da visualizzare all'interno del fascicolo      |
| fascicolo                              |                                                          |
| 188. Rimuovi filtro di                 | Consente l'eliminazione di un filtro precedentemente     |
| visualizzazione dei documenti          | impostato per la visualizzazione dei documenti           |
| contenuti nel fascicolo                | all'interno del fascicolo                                |
| 189. Rimuovi documento da              | Consente di rimuovere il documento dal fascicolo         |
| fascicolo                              |                                                          |
| 190. Visualizza scheda di dettaglio    | Consente di accedere alla scheda di profilo del          |
| del documento contenuto nel            | documento                                                |
| fascicolo                              |                                                          |
| 191. Visualizza immagine del           | Consente di visualizzare l'immagine acquisita per il     |
| documento contenuto nel fascicolo      | documento                                                |
| 192. Inserisci documento contenuto     | Consente di inserire il inserire il documento in area di |
| nel fascicolo in area conservazione    | conservazione                                            |
| 193. Inserisci documento contenuto     | Consente di inserire il documento nell'Area di lavoro    |
| nel fascicolo in area di lavoro        |                                                          |
| documenti                              |                                                          |
| 194. Visualizza trasmissioni           | Consente di visualizzare l'elenco delle trasmissioni     |
| effettuate sul fascicolo               | effettuate sul fascicolo                                 |
| 195. Visualizza trasmissioni ricevute  | Consente di visualizzare l'elenco delle trasmissioni     |
| sul fascicolo                          | ricevute sul fascicolo                                   |
| 196. Salva in locale il contenuto di   | Consente di salvare su file system le immagini           |
| un fascicolo                           | associate ai documenti contenuti nel fascicolo           |
| 197. Crea nuova trasmissione di un     | Consente di creare una nuova trasmissione di un          |
| documento                              | documento, viene richiesto l'inserimento della           |
|                                        | ragione e del destinatario della trasmissione            |
| 198. Crea nuova trasmissione di un     | Consente di creare una nuova trasmissione di un          |
| fascicolo                              | fascicolo, viene richiesto l'inserimento della ragione   |
|                                        | e del destinatario della trasmissione                    |
| 199. Seleziona destinatario da         | Consente di accedere alla rubrica per ricercare il       |
| rubrica                                | destinatario della trasmissione                          |
| 200. Trasmetti il documento ad una     | Consente di trasmettere il documento ad una UO           |
| UO interna all'amministrazione         | interna all'amministrazione                              |
| 201. Trasmetti il documento ad un      | Consente di trasmettere il documento ad un ruolo         |
| ruolo interno all'amministrazione      | interno all'amministrazione                              |
| 202. Trasmetti il documento ad un      | Consente di trasmettere il documento ad un utente        |
| utente interno all'amministrazione     | interno all'amministrazione                              |
|                                        |                                                          |
| 203. Trasmetti il documento ad una     | Consente di trasmettere il documento ad un elenco di     |
| lista di distribuzione interna         | destinatari raggruppati in una listi da distribuzione    |
|                                        | interna                                                  |

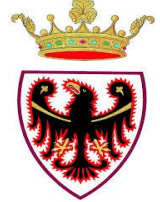

| 204. Trasmetti il documento ad un      | Consente di trasmettere il documento ai ruoli        |
|----------------------------------------|------------------------------------------------------|
| raggruppamento funzionale di ruoli     | associati a un RF                                    |
| in UO                                  |                                                      |
| dell'amministrazione                   |                                                      |
| 205. Trasmetti il fascicolo ad una     | Consente di trasmettere il fascicolo ad una UO       |
| UO interna all'amministrazione         | interna all'amministrazione                          |
| 206. Trasmetti il fascicolo ad un      | Consente di trasmettere il fascicolo ad un ruolo     |
| ruolo interno all'amministrazione      | interno all'amministrazione                          |
| 207. Trasmetti il fascicolo ad un      | Consente di trasmettere il fascicolo ad un utente    |
| utente interno all'amministrazione     | interno all'amministrazione                          |
| 208. Trasmetti il fascicolo ad una     | Consente di trasmettere il fascicolo ad un utente    |
| lista di distribuzione interna         | interno all'amministrazione                          |
| 209. Trasmetti il fascicolo ad un      | Consente di trasmettere il documento ai ruoli        |
| raggruppamento funzionale di ruoli     | associati a un RF                                    |
| in UO dell'amministrazione             |                                                      |
| 210. Salva trasmissione                | Consente il salvataggio della trasmissione impostata |
| 211. Salva modello di trasmissione     | Consente di salvare, per utilizzo futuro, le         |
|                                        | impostazione della trasmissione                      |
| 212. Crea nuova trasmissione da        | Consente la creazione di una nuova trasmissione      |
| modello                                | partendo da un modello preimpostato                  |
| 213. Esegui trasmissione rapida        | Consente di effettuare una trasmissione utilizzando  |
|                                        | un modello di trasmissione memorizzato               |
| 214. Stampa report trasmissioni        | Consente di stampare il report delle trasmissioni    |
| documenti                              | effettuate sul documento                             |
| 215. Stampa report trasmissioni        | Consente di stampare il report delle trasmissioni    |
| fascicolo                              | effettuate sul fascicolo                             |
| 216. Visualizza trasmissioni           | Consente di visualizzare il dettaglio della          |
| documenti ricevute da pagina di        | trasmissione del documento ricevuta                  |
| accesso                                |                                                      |
| 217. Visualizza trasmissioni fascicoli | Consente di visualizzare il dettaglio della          |
| ricevute da pagina di accesso          | trasmissione del fascicolo ricevuta                  |
| 218. Accetta trasmissioni documenti    | Consente di accettare la trasmissione sul documento  |
| ricevute                               | ricevuta e di acquisire associati a tale ragione     |
| 219. Accetta trasmissioni fascicoli    | Consente di accettare la trasmissione sul fascicolo  |
| ricevute                               | ricevuta e di acquisire associati a tale ragione     |
| 220. Accetta e inserisci documenti     | Consente di accettare la trasmissione ricevuta e     |
| trasmessi in area di lavoro            | contemporaneamente di inserire il documento          |
| documenti                              | all'interno dell'area di lavoro                      |
| 221. Accetta e inserisci fascicoli     | Consente di accettare la trasmissione ricevuta e     |
| trasmessi in area di lavoro fascicoli  | contemporaneamente di inserire il fascicolo          |
|                                        | all'interno dell'area di lavoro                      |
| 222. Inserisci visto su trasmissioni   | Consente di vistare la trasmissione ricevuta sul     |
| ricevute di documenti                  | documento                                            |
| 223. Inserisci visto su trasmissioni   | Consente di vistare la trasmissione ricevuta sul     |
| ricevute di fascicolo                  | fascicolo                                            |
| 224. Rifiuta trasmissione documento    | Consente di rifiutare la trasmissione ricevuta,      |

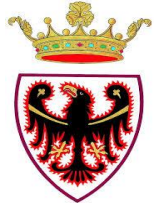

| ricevuta                               | comporta la perdita dei diritti temporaneamente          |
|----------------------------------------|----------------------------------------------------------|
|                                        | acquisiti sul documento                                  |
| 225. Rifiuta trasmissione fascicolo    | Consente di rifiutare la trasmissione ricevuta,          |
| ricevuta                               | comporta la perdita dei diritti temporaneamente          |
|                                        | acquisiti sul fascicolo                                  |
| 226. Rimuovi trasmissione              | Consente di rimuovere la trasmissione del documento      |
| documento da pagina di accesso         | dalla pagina di accesso                                  |
| 227. Rimuovi trasmissione fascicolo    | Consente di rimuovere la trasmissione del fascicolo      |
| da pagina di accesso                   | dalla pagina di accesso                                  |
| 228. Rimuovi tutte le trasmissioni di  | Consente di rimuovere tutte le trasmissioni ricevute     |
| documenti e fascicoli da pagina di     | dalla pagina di accesso                                  |
| Accesso                                |                                                          |
| 229. Esporta elenco trasmissioni       | Consente di esportare in locale l'elenco (con            |
| ricevute di documenti e fascicoli da   | dettaglio) delle trasmissioni ricevute e pendenti sulla  |
| pagina di                              | prima pagina                                             |
| Accesso                                |                                                          |
| 230. Applica filtro di visualizzazione | Consente di filtrare, secondo diversi criteri, l'elenco  |
| trasmissioni ricevute di documenti e   | dei documenti/fascicoli ricevuti in trasmissione e       |
| fascicoli da pagina di accesso         | presenti sulla prima pagina                              |
| 231. Filtra elenco trasmissioni        | Consente di filtrare l'elenco dei documenti/fascicoli    |
| ricevute di documenti e fascicoli su   | ricevuti in trasmissione e presenti sulla prima pagina   |
| elementi non letti                     | visualizzando elementi non ancora letti                  |
| 232. Smista documenti ricevuti da      | Consente di smistare, fascicolare i documenti e          |
| pagina di accesso                      | gestire le trasmissioni presenti sulla prima pagina      |
| 233. Visualizza selezioni              | Consente di visualizzare le selezioni effettuato per lo  |
| smistamento                            | smistamento del documento                                |
| 234. Crea modello di trasmissione      | Consente la creazione di un nuovo modello di             |
|                                        | trasmissioni                                             |
| 235. Modifica modello di               | Consente di modificare un modello di trasmissione        |
| trasmissione                           | precedentemente memorizzato                              |
| 236. Elimina modello di                | Consente di eliminare un modello di trasmissione         |
| trasmissione                           | precedentemente memorizzato                              |
| 237. Visualizza elenco dei modelli di  | Consente di visualizzare l'elenco dei modelli di         |
| trasmissione                           | trasmissione memorizzati                                 |
| 238. Visualizza dettaglio modello di   | Consente di accedere al dettaglio del modello di         |
| trasmissione                           | trasmissione memorizzato                                 |
| 239. Ricerca documenti in modalità     | Consente di ricercare documenti rendendo disponibili     |
| estesa                                 | numerosi filtri di ricerca                               |
| 240. Ricerca documenti in modalità     | Consente di ricercare documenti rendendo disponibili     |
| veloce                                 | i filtri di ricerca maggiormente utilizzati              |
| 241. Ricerca documenti in modalità     | Consente di ricercare documenti rendendo disponibili     |
| completa                               | tutti i filtri di ricerca                                |
| 242. Ricerca documenti in modalità     | Consente di ricercare documenti rendendo disponibili     |
| completamento                          | i filtri di ricerca relativi allo stato di completamente |
|                                        | di un documento                                          |
| 243. Ricerca stampe registro           | Consente di ricercare le stampe del registro di          |

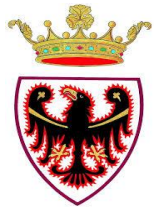

|                                        | protocollo                                               |
|----------------------------------------|----------------------------------------------------------|
| 244. Salva criterio di ricerca         | Consente di salvare i criteri di ricerca impostati       |
| 245. Ricerca documenti per criterio    | Consente di ricercare documenti utilizzando un           |
| salvato                                | criterio di ricerca memorizzato                          |
| 246. Elimina criterio di ricerca       | Consente di eliminare un criterio di ricerca             |
| salvati                                | precedentemente memorizzato                              |
| 247. Esporta in PDF risultato della    | Consente di esportare in formato PDF i metadati          |
| ricerca documenti                      | relativi ai documenti trovati con il criteri di ricerca  |
|                                        | impostato                                                |
| 248. Esporta in excel il risultato     | Consente di esportare in formato Excel i metadati        |
| della ricerca documenti                | relativi ai documenti trovati con il criteri di ricerca  |
|                                        | impostato                                                |
| 249. Inserisci tutti i documenti       | Consente di inserire i documenti trovati con il criterio |
| ricercati in area di lavoro documenti  | di ricerca impostato all'interno dell'area di lavoro     |
| 250. Inserisci tutti i documenti       | Consente di inserire i documenti trovati con il criterio |
| ricercati in area conservazione        | di ricerca impostato all'interno dell'area di            |
|                                        | conservazione                                            |
| 251. Inserisci un documento            | Consente di inserire un documento selezionato tra i      |
| ricercato in area di lavoro            | risultati della ricerca all'interno dell'area di lavoro  |
| 252. Inserisci un documento            | Consente di inserire un documento selezionato tra i      |
| ricercato in area conservazione        | risultati della ricerca all'interno dell'area di         |
|                                        | conservazione                                            |
| 253. Consolida tutti i documenti       | Consente di consolidare contenuto e metadati di tutti i  |
| ricercati                              | documenti trovati con il criterio di ricerca impostato   |
| 254. Consolida un documento            | Consente di consolidare contenuto e metadati di un       |
| ricercato                              | documento selezionato tra i risultati restituito dalla   |
|                                        | ricerca impostata                                        |
| 255. Firma tutti i documenti ricercati | Consente di apporre la firma digitale su tutti i         |
|                                        | documenti trovati con il criterio di ricerca impostato   |
| 256. Firma un documento ricercato      | Consente di apporre la firma digitale su un              |
|                                        | documento selezionato tra i risultati restituito dalla   |
|                                        | ricerca impostata                                        |
| 257. Apponi marca temporale a tutti    | Consente di apporre la marca temporale su tutti i        |
| i documenti ricercati                  | documenti trovati con il criterio di ricerca impostato   |
| 258. Trasmetti tutti i documenti       | Consente di trasmettere tuti i documenti trovati con il  |
| ricercati                              | criterio di ricerca impostato                            |
| 259. Visualizza immagine del           | Consente di visualizzare l'immagine associata al         |
| documento dall'elenco del risultato    | documento                                                |
| della Ricerca                          |                                                          |
| 260. Vai alla scheda di dettaglio di   | Consente di accedere alla scheda di dettaglio del        |
| un documento presente in risultato     | documento                                                |
| della Ricerca                          |                                                          |
| 261. Ricerca fascicoli                 | Consente di accedere ai filtri per la ricerca dei        |
|                                        | fascicoli                                                |
| 262. Salva criterio di ricerca         | Consente di salvare un criterio di ricerca con i filtri  |
| fascicoli                              | impostati                                                |

| 263. Ricerca fascicoli da ricerca       | Consente di ricercare fascicoli utilizzando un criterio   |
|-----------------------------------------|-----------------------------------------------------------|
| salvata                                 | di ricerca memorizzato                                    |
| 264. Elimina criterio di ricerca        | Consente di eliminare un criterio di ricerca              |
| fascicoli                               | precedentemente memorizzato                               |
| 265. Ricerca fascicoli da elenco        | Consente di ricercare fascicoli mediante l'ausilio di     |
| valori presenti su un foglio excel      | un foglio excel precedentemente valorizzato               |
| 266. Visualizza dettaglio fascicolo     | Consente di accedere al dettaglio del fascicolo trovato   |
| presente in risultato ricerca           |                                                           |
| 267. Inserisci fascicolo ricercato in   | Consente di inserire il fascicolo trovato con il criterio |
| area di conservazione                   | impostato nell'area di conservazione                      |
| 268. Esporta in PDF risultato della     | Consente di esportare in formato PDF i dati relativi ai   |
| ricerca fascicoli                       | fascicoli trovati con il criteri di ricerca impostato     |
| 269. Esporta in excel il risultato      | Consente di esportare in formato Excel i dati relativi    |
| della ricerca fascicolo                 | ai fascicoli trovati con il criteri di ricerca impostato  |
| 270. Ricerca trasmissioni ricevute      | Consente di accedere alla ricerca delle trasmissioni      |
|                                         | ricevute                                                  |
| 271. Ricerca trasmissioni effettuate    | Consente di accedere alla ricerca delle trasmissioni      |
|                                         | effettuate                                                |
| 272. Salva criterio di ricerca          | Consente di salvare un criterio di ricerca trasmissioni   |
| trasmissioni                            | con filtri impostati                                      |
| 273. Ricerca trasmissioni da ricerca    | Consente di cercare trasmissioni utilizzando un           |
| salvata                                 | criterio di ricerca memorizzato                           |
| 274. Elimina criterio di ricerca        | Consente di eliminare un criterio di ricerca              |
| trasmissioni salvata                    | precedentemente memorizzato                               |
| 275. Esporta il risultato della ricerca | Consente di esportare i dati relativi alle trasmissioni   |
| trasmissioni                            | trovate con i criteri di ricerca impostati                |
| 276. Accedi alla scheda di dettaglio    | Consente di accedere alla scheda di dettaglio del         |
| del documento oggetto della             | documento trasmesso                                       |
| trasmissione Ricercata                  |                                                           |
| 277. Ricerca visibilità documento       | Consente di visualizzare i ruoli che hanno acquisito i    |
|                                         | diritti di visibilità su un documento o un fascicolo,     |
|                                         | comprende informazioni relative al tipo di diritti, il    |
|                                         | motivo e alla data/ora di acquisizione                    |
| 278. Ricerca in area di lavoro          | Consente di effettuare ricerche tra i documenti inseriti  |
| documenti                               | all'interno dell'Area di lavoro                           |
| 279. Salva ricerche in area di lavoro   | Consente di salvare una ricerca effettuata all'interno    |
| documenti                               | dell'Area di lavoro                                       |
| 280. Ricerca in area di lavoro          | Consente di ricercare documenti all'interno dell'Area     |
| documenti da ricerca salvata            | di lavoro partendo da un criterio di ricerca              |
|                                         | memorizzato                                               |
| 281. Elimina ricerca documenti          | Consentire di eliminare un criterio di ricerca            |
| salvata in area di lavoro               | precedentemente memorizzato per la ricerca in Area        |
|                                         | di lavoro                                                 |
| 282. Esporta in PDF gli elementi in     | Consente di esportare in formato PDF i dati relativi ai   |
| area di lavoro documenti                | documenti presenti all'interno dell'Area di lavoro        |
| 283. Esporta in excel gli elementi in   | Consente di esportare in formato Excel i dati relativi    |

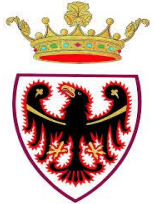

| area di lavoro documenti               | ai documenti presenti all'interno dell' area di lavoro    |
|----------------------------------------|-----------------------------------------------------------|
| 284. Elimina tutti i documenti         | Consente di rimuovere tutti i documenti dall'area di      |
| dall'area di lavoro                    | lavoro                                                    |
| 285. Elimina un documento dall'area    | Consente di eliminare un documento dall'area di           |
| di lavoro                              | lavoro                                                    |
| 286. Inserisci tutti i documenti       | Consente di inserire tutti i documenti presenti           |
| presenti in area di lavoro documenti   | nell'area di lavoro nell'area di conservazione            |
| in area                                |                                                           |
| conservazione                          |                                                           |
| 287. Inserisci un documento presente   | Consente di inserire tutti un documento presenti          |
| in area di lavoro documenti in area    | nell'area di lavoro nell'area di conservazione            |
| conservazione                          |                                                           |
| 288. Visualizza immagine del           | Consente di visualizzare l'immagine associate ad un       |
| documento presente in area di lavoro   | documento presente in area di lavoro                      |
| 289. Vai alla scheda di dettaglio di   | Consente di accedere al dettaglio del documento           |
| un documento presente in area di       | presente nell'area di lavoro                              |
| lavoro                                 |                                                           |
| 290. Ricerca in area di lavoro         | Consente di effettuare ricerche tra i fascicoli inseriti  |
| fascicoli                              | all'interno dell'Area di lavoro                           |
| 291. Salva ricerche in area di lavoro  | Consente di salvare una ricerca effettuata all'interno    |
| fascicoli                              | dell'Area di lavoro                                       |
| 292. Ricerca in area di lavoro         | Consente di ricercare fascicoli all'interno dell'Area di  |
| fascicoli da ricerca salvata           | lavoro partendo da un criterio di ricerca memorizzato     |
| 293. Elimina ricerca fascicoli salvata | Consentire di eliminare un criterio di ricerca            |
| in area di lavoro                      | precedentemente memorizzato per la ricerca in Area        |
|                                        | di lavoro                                                 |
| 294. Esporta in PDF gli elementi in    | Consente di esportare in formato PDF i dati relativi ai   |
| area di lavoro fascicoli               | fascicoli presenti all'interno dell'Area di lavoro        |
| 295. Esporta in excel gli elementi in  | Consente di esportare in formato Excel i dati relativi    |
| area di lavoro fascicoli               | ai fascicoli presenti all'interno dell' area di lavoro    |
| 296. Vai alla scheda di dettaglio di   | Consente di accedere alla scheda di dettaglio di un       |
| un fascicolo presente in area di       | fascicolo                                                 |
| lavoro                                 |                                                           |
| Fascicoli                              |                                                           |
| 297. Inserisci un fascicolo presente   | Consente di inserire tutti i fascicoli presenti nell'area |
| in area di lavoro fascicoli in area    | di lavoro nell'area di conservazione                      |
| conservazione                          |                                                           |
|                                        |                                                           |
| 298. Elimina un fascicolo dall'area    | Consente di rimuovere un fascicolo dall'area di           |
| di lavoro                              | lavoro                                                    |
| 299. Associa time stamping su          | Consente di associare la marcatura temporale ai           |
| documenti ricercati                    | documenti ricercati                                       |
| 300. Ricerca corrispondenti in         | Consente di accedere alla schermata di ricerca dei        |
| rubrica                                | corrispondenti all'interno della rubrica                  |
| · · · · · · · · · · · · · · · · · · ·  |                                                           |
| 301. Reimposta i parametri di ricerca  | Consente di rimuovere i filtri di ricerca                 |

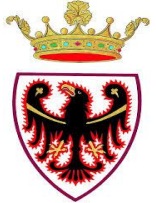

| 302. Esporta corrispondenti presenti   | Consente di esportare i dati relativi ai corrispondenti |
|----------------------------------------|---------------------------------------------------------|
| in rubrica                             | salvati in rubrica                                      |
| 303. Importa corrispondenti in         | Consente di importare nella rubrica un elenco di        |
| rubrica                                | corrispondenti all'interno della rubrica, attraverso un |
|                                        | file excel precedentemente compilato                    |
| 304. Inserisci nuovo corrispondente    | Consente di registrare un nuovo corrispondente          |
| esterno in rubrica                     | esterno all'interno della rubrica                       |
| 305. Modifica corrispondente           | Consente di apporre modifiche ai dettagli di un         |
| esterno in rubrica                     | corrispondente censito in rubrica                       |
| 306. Elimina corrispondente esterno    | Consente di eliminare un corrispondente dalla rubrica   |
| in rubrica                             |                                                         |
| 307. Visualizza elenco                 | Consente di visualizzare l'elenco dei corrispondenti    |
| corrispondenti esterni presenti in     | esterni registrati in rubrica                           |
| rubrica                                |                                                         |
| 308. Visualizza elenco                 | Consente di visualizzare l'elenco dei corrispondenti    |
| corrispondenti interni presenti in     | interni registrati in rubrica                           |
| rubrica                                |                                                         |
| 309. Visualizza organigramma           | Consente di visualizzare la posizione in                |
| corrispondenti interni presenti in     | organigramma di un corrispondente interno censito in    |
| rubrica                                | rubrica                                                 |
| 310. Crea liste di distribuzione       | Consente di creare liste di distribuzione per la        |
|                                        | protocollazione di lettere in partenza con numerosi     |
|                                        | destinatari                                             |
| 311. Modifica lista di distribuzione   | Consente di apportare modifiche ad una lista di         |
|                                        | distribuzione precedentemente salvata                   |
| 312. Elimina lista di distribuzione    | Consente di eliminare una lista di distribuzione        |
|                                        | precedentemente salvata                                 |
| 313. Visualizza elenco liste di        | Consente di visualizzare l'elenco delle liste di        |
| distribuzione                          | distribuzione memorizzate                               |
| 314. Visualizza dettaglio di una lista | Consente di visualizzare l'elenco dei corrispondenti    |
| di distribuzione                       | inseriti all'interno di una lista di distribuzione      |
| 315. Apri registro di protocollo       | Consente di aprire il registro di protocollo            |
| 316. Chiudi registro di protocollo     | Consente di chiudere il registro di protocollo          |
| 317. Seleziona registro                | Consente di selezionare il registro                     |
| 318. Visualizza dettaglio registro     | Consente di visualizzare i dettagli del registro        |
| selezionato                            | selezionato                                             |
| 319. Elabora dati casella              | Consente di effettuare l'operazione di elaborare        |
| istituzionale                          | ("scaricare") dei messaggi presenti nella casella       |
|                                        | istituzionale                                           |
| 320. Predisponi alla protocollazione   | Consente di predisporre alla protocollazione in         |
| in ingresso i messaggi pervenuti       | ingresso i messaggi pervenuti sulla casella             |
| sulla casella istituzionale            | istituzionale ed elaborati in PITre                     |
| 321. Modifica dati registro            | Consente di modificare i dati del registro              |
| 322. Stampa registro di protocollo     | Consente di generare la stampa giornaliera del          |
| _                                      | registro di protocllo                                   |
| 323. Visualizza organigramma           | Consente di visualizzare l'organigramma dell'ente       |

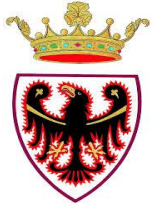

| amministrazione                         |                                                         |
|-----------------------------------------|---------------------------------------------------------|
| 324. Applica filtri di visualizzazione  | Consente di filtrare la visualizzazione per UO, ruoli e |
| per UO, Ruoli e utenti                  | utenti dell'organigramma                                |
| 325. Rimuovi filtri di                  | Consente di rimuovere filtri di visualizzazione         |
| visualizzazione                         | precedentemente impostati                               |
| 326. Cerca elementi in                  | Consente di cercare specifici elementi all'interno      |
| organigramma                            | dell'organigramma                                       |
| 327. Espandi organigramma per UO        | Consente di navigare all'interno dell'organigramma,     |
| padre                                   | esplorando la UO padre di una UO o di un ruolo          |
| 328. Imposta UO come UO radice          | Consente di cercare ruoli e UO incardinati all'interno  |
| -                                       | della UO radice desiderata                              |
| 329. Espandi completamente la UO        | Consente di visualizzare tutte le UO e i ruoli          |
| radice                                  | incardinati presso al UO radice                         |
| 330. Converti in PDF organigramma       | Consente di esportare in formato PDF i dati relativi    |
| per la stampa                           | all'organigramma                                        |
| 331. Stampa titolario                   | Consente di stampare l'elenco dei nodi di titolario     |
| 332. Stampa corrispondenti esterni      | Consente di stampare l'elenco dei corrispondenti        |
|                                         | esterni censiti in rubrica                              |
| 333. Stampa trasmissioni UO             | Consente di stampare le trasmissioni della UO           |
| 334. Stampa documenti registro          | Consente di stampare l'elenco dei documenti             |
|                                         | protocollati                                            |
| 335. Stampa elenco documenti non        | Consente di stampare l'elenco dei documenti non         |
| protocollati                            | protocollati                                            |
| 336. Stampa buste                       | Consente di stampare le buste per la spedizione di      |
|                                         | corrispondenza                                          |
| 337. Stampa fascetta fascicolo          | Consente di stampare le fascette del fascicolo          |
|                                         | riportante i dati dello stesso                          |
| 338. Stampa numero di documenti         | Consente di stampare il numero di documenti             |
| protocollati per registro               | protocollati per il registro selezionato                |
| 339. Stampa numero di documenti         | Consente di stampare il numero di documenti             |
| protocollati per registro con dettaglio | protocollati per il registro selezionato con dettaglio  |
| ruolo                                   | del ruolo creatore                                      |
| 340. Stampa report annuale sui          | Consente di stampare il report annuale dei documenti    |
| documenti                               |                                                         |
| 341. Stampa report annuale sui          | Consente di stampare il report annuale dei documenti    |
| documenti per sede                      | con indicazione della sede                              |
| 342. Stampa report annuale sui          | Consente di stampare il report annuale con dettaglio    |
| documenti protocollati per UO           | della UO                                                |
| 343. Stampa report sui documenti        | Consente di stampare il report sui documenti            |
| classificati                            | classificati                                            |
| 344. Stampa report annuale sui          | Consente di stampare il report annuale dei documenti    |
| documenti trasmessi ad altre            | trasmessi ad altri amministrazioni                      |
| amministrazioni                         |                                                         |
| 345. Stampa report annuale sui          | Consente di stampare il report annuale dei documenti    |
| fascicoli                               | sui fascicoli                                           |

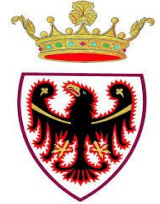

| 346. Stampa report annuale sui         | Consente di stampare il report annuale dei documenti    |
|----------------------------------------|---------------------------------------------------------|
| fascicoli per voce di titolario        | sui fascicoli, divisi per voce di titolario             |
| 347. Stampa tempi medi di              | Consente di stampare i tempi medi di lavorazione dei    |
| lavorazione dei fascicoli              | fascicoli                                               |
| 348. Stampa report contatori           | Consente di stampare i report dei contatori dei         |
| documento                              | documenti                                               |
| 349. Stampa report contatori           | Consente di stampare i report dei contatori dei         |
| fascicolo                              | fascicoli                                               |
| 350. Visualizza elenco documenti       | Consente di visualizzare l'elenco dei documenti         |
| rimossi                                | rimossi                                                 |
| 351. Applica filtro di visualizzazione | Consente di filtrare la visualizzazione dei documenti   |
| elementi presenti in area cestino      | presenti nell'area cestino                              |
| 352. Rimuovi filtro di                 | Consente di rimuovere un filtro precedentemente         |
| visualizzazione elementi presenti in   | impostato per la visualizzazione dei documenti          |
| area cestino                           | presenti in area cestino                                |
| 353. Visualizza dettaglio documento    | Consente di visualizzare il dettaglio del documento     |
| rimosso                                | rimosso                                                 |
| 354. Visualizza immagine               | Consente di visualizzare l'immagine associata al        |
| documento rimosso                      | documento rimosso                                       |
| 355. Ripristina documento rimosso      | Consente di ripristinare il documento rimosso           |
| 356. Elimina documento rimosso         | Consente di eliminare il documento rimosso              |
| 357. Rimuovi tutti i documenti         | Consente di rimuovere tutti i documenti presenti        |
| presenti in area cestino               | all'interno dell'area cestino                           |
| 358. Esporta tutti i documenti         | Consente di esportare i dati relativi ai documenti      |
| presenti in area cestino               | presenti nell'area cestino                              |
| 359. Ricerca documenti repertoriati    | Consente di ricercare i documenti repertoriati da       |
| da inviare all'archivio di deposito    | inviare all'archivio di deposito                        |
| 360. Archivia in deposito elenco       | Consente di archiviare nell'archivio di deposito        |
| documenti repertoriati estratti        | l'elenco dei documenti repertoriati estratti            |
| 361. Ricerca documenti su fascicolo    | Consente di ricercare documenti da trasferire in        |
| generale da trasferire in deposito     | deposito su un fascicolo generale                       |
| 362. Archivia in deposito elenco       | Consente di archiviare nell'archivio di deposito        |
| documenti su fascicolo generale        | l'elenco dei fascicoli estratti                         |
| estratti                               |                                                         |
| 363. Ricerca documenti repertoriati    | Consente di ricercare i documenti repertoriati da       |
| da inviare all'archivio corrente       | inviare all'archivio corrente                           |
| 364. Riporta in archivio corrente      | Consente di riportare nell'archivio corrente l'elenco   |
| elenco documenti repertoriati estratti | dei documenti repertoriati estratti                     |
| 365. Ricerca documenti su fascicolo    | Consente di ricercare documenti da inviare              |
| generale da inviare all'archivio       | all'archivio di deposito su un fascicolo generale       |
| corrente                               | · ·                                                     |
| 366. Riporta in archivio corrente      | Consente di riportare in archivio corrente un elenco    |
| elenco documenti su fascicolo          | di documenti presenti su un fascicolo generale estratti |
| generale                               |                                                         |
| Estratti                               |                                                         |
| 367. Ricerca documenti in archivio     | Consente di ricercare documenti all'interno             |

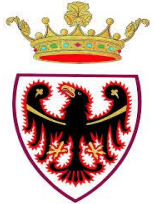

| di deposito                             | dell'archivio di deposito                               |
|-----------------------------------------|---------------------------------------------------------|
| 368. Ricerca fascicoli chiusi secondo   | Consente di cercare fascicoli chiusi secondo il         |
| il massimario di scarto                 | massimario di scarto                                    |
| 369. Crea lista di scarto da ricerca    | Consente di creare una lista di scarto dalla ricerca    |
| fascicoli                               | fascicoli                                               |
| 370. Aggiungi un fascicolo chiuso a     | Consente di aggiungere un fascicolo chiuso ad una       |
| lista di scarto esistente               | lista di scarto esistente                               |
| 371. Elimina un fascicolo chiuso da     | Consente di eliminare un fascicolo chiuso da una lista  |
| lista di scarto esistente               | di scarto esistente                                     |
| 372. Produci lista di scarto in PDF     | Consente di produrre una lista di scarto in formato     |
| da sottoporre all'approvazione della    | PDF                                                     |
| sovrintendenza.                         |                                                         |
| 373. Inserisci estremi del              | Consente di inserire gli estremi del provvedimento di   |
| provvedimento di autorizzazione allo    | autorizzazione allo scarto                              |
| scarto                                  |                                                         |
| 374. Gestione dello stato di una lista  | Consente di modificare lo stato di una lista di scarto  |
| di scarto (approvato/respinto)          |                                                         |
| 375. Esegui scarto                      | Consente di effettuare lo scarto                        |
| 376. Visualizzazione e ricerca delle    | Consente di visualizzare e ricercare le liste di scarto |
| liste di scarto eseguite.               | eseguite                                                |
| 377. Crea un'istanza di                 | Consente di creare una istanza di conservazione         |
| conservazione                           |                                                         |
| 378. Inserisci un documento in          | Consente di inserire un documento all'interno di una    |
| un'istanza di conservazione             | istanza di conservazione                                |
| 379. Rimuovi un documento da            | Consente di rimuovere un documento da una istanza       |
| un'istanza di conservazione             | di conservazione                                        |
| 380. Inserisci un fascicolo             | Consente di inserire un fascicolo procedimentale        |
| procedimentale in un'istanza di         | all'interno di una istanza di conservazione             |
| conservazione                           |                                                         |
| 381. Rimuovi un fascicolo               | Consente di rimuovere un fascicolo procedimentale       |
| procedimentale da un'istanza di         | da una istanza di conservazione                         |
| conservazione                           |                                                         |
| 382. Inserisci tutti i documenti        | Consente di inserire i documenti trovati con una        |
| risultato di una ricerca in una istanza | ricerca all'interno di una istanza di conservazione     |
| di conservazione.                       |                                                         |
| 383. Visualizza le istanze di           | Consente di visualizzare le istante di conservazione    |
| conservazione create dall'utente        | create dall'utente                                      |
| 384. Visualizza le istanze di           | Consente di visualizzare l'elenco delle istanze di      |
| conservazione chiuse create             | conservazione chiuse create dall'utente                 |
| dall'utente                             |                                                         |
| 385. Elimina un'istanza di              | Consente di eliminare una istanza di conservazione      |
| conservazione.                          |                                                         |
| 386. Visualizza dettaglio di            | Consente di visualizzare i dettagli di una istanza di   |
| un istanza di conservazione.            | conservazione                                           |
| 387. Inserisci descrizione di           | Consente di inserire una descrizione per una istanza    |
| un'istanza di conservazione             | di conservazione                                        |

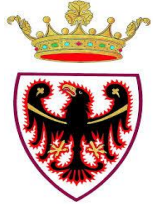

| 388. Inserisci note a un'istanza di    | Consente di aggiungere note a una istanza di              |
|----------------------------------------|-----------------------------------------------------------|
| conservazione                          | conservazione                                             |
| 389. Seleziona supporto da utilizzare  | Consente di selezionare il supporto da utilizzare per     |
| per la produzione di un'istanza di     | la produzione di una istanza di conservazione             |
| conservazione                          |                                                           |
|                                        |                                                           |
| 390. Specifica finalità di un'istanza  | Consente di specificare la finalità di una istanza di     |
| di conservazione.                      | conservazione                                             |
| 391. Elimina tutti i documenti da      | Consente di eliminare tutti i documenti presenti in       |
| un'istanza di conservazione            | una istanza di conservazione                              |
| 392. Invio al centro servizi di        | Consente di inviare al centro servizi una istanza di      |
| un'istanza di conservazione            | conservazione                                             |
| 393. Riabilita un'istanza di           | Consente di riabilitare una istanza di conservazione      |
| conservazione rifiutata dal centro     | rifiutata dal centro servizi                              |
| servizi.                               |                                                           |
| 394. Ricerca istanze di                | Consentire di avviare la ricerca di istanze di            |
| conservazione da gestire presso il     | conservazione da gestire presso il centro servizi         |
| centro servizi                         |                                                           |
| 395. Visualizza dettagli di un'istanza | Consente di visualizzare i dettagli di una istanza di     |
| di conservazione                       | conservazione                                             |
| 396. Rifiuta un'istanza di             | Consente di rifiutare una istanza di conservazione        |
| conservazione                          |                                                           |
| 397. Metti in lavorazione un'istanza   | Consente di mettere in lavorazione una istanza di         |
| di conservazione                       | conservazione                                             |
| 398. Apponi firma digitale e           | Consente di apporre la firma digitale e la marcatura      |
| marcatura temporale al file di         | temporale ad una istanza di conservazione                 |
| chiusura di                            |                                                           |
| un'istanza di conservazione            |                                                           |
| 399. Download dei files facenti parte  | Consente di salvare su file system i file inseriti in una |
| di un'istanza di conservazione         | istanza di conservazione                                  |
| 400. Rigenera una marca temporale      | Consente di rigenerare una marca temporale relativa       |
| relativa ad un'istanza di              | ad una istanza di conservazione                           |
| conservazione                          |                                                           |
| 401. Visualizza supporti relativi ad   | Consente di visualizzare i supporti relativi ad una       |
| un'istanza di conservazione            | istanza di conservazione                                  |
| 402. Inserisci dati sui supporti       | Consente di inserire i dati relativi ai supporti di una   |
| relativi ad un'istanza di              | istanza di conservazione                                  |
| conservazione                          |                                                           |
| 403. Inserisci un supporto nell'area   | Consente di inserire un supporto nell'area di verifica    |
| di verifica                            |                                                           |
| 404. Ricerca supporti per data di      | Consente di ricercare i supporti per data di scadenza,    |
| scadenza, scadenza marca temporale,    | scadenza marca temporale, istanza di conservazione,       |
| istanza di conservazione, locazione    | locazione física                                          |
| tisica                                 |                                                           |
| 405. Gestione rigenerazione di un      | Consente di gestire la rigenerazione di un supporto       |
| supporto                               |                                                           |

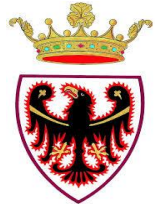

| 406. Visualizza deleghe ricevute  | Consente di visualizzare l'elenco delle deleghe       |
|-----------------------------------|-------------------------------------------------------|
|                                   | ricevute                                              |
| 407. Visualizza deleghe assegnate | Consente di visualizzare l'elenco delle deleghe       |
|                                   | assegnate                                             |
| 408. Assegna nuova delega         | Consente di procedere con l'assegnazione di una       |
|                                   | nuova delega                                          |
| 409. Revoca delega                | Consente di revocare una delega precedentemente       |
|                                   | assegnata                                             |
| 410. Modifica delega              | Consente di modificare una delega precedentemente     |
|                                   | assegnata                                             |
| 411. Visualizza stato deleghe     | Consente di visualizzare lo stato delle deleghe       |
| 412. Esercita delega              | Consente di esercitare una delega ricevuta            |
| 413. Dismetti delega              | Consente di dismettere una delega ricevuta che si sta |
|                                   | esercitando                                           |
| 414. Creazione istanza di accesso | Consente di creare una nuova istanza di accesso agli  |
|                                   | atti                                                  |

# 1.2.4 Servizi o procedure implementati/e

| Nome servizio                             | Descrizione sintetica                                                                              | Destinatari del servizio                                                  |
|-------------------------------------------|----------------------------------------------------------------------------------------------------|---------------------------------------------------------------------------|
| Albo telematico                           | Pubblicazione atti (es. delibere) sull'Albo<br>Pretorio                                            | <ul><li>Cittadini</li><li>Imprese</li><li>Liberi professionisti</li></ul> |
| Agenda<br>dell'avvocato                   | Gestione del calendario tramite Ical                                                               | • Personale della PA                                                      |
| Sportello Unico<br>Attività<br>Produttive | Integrazione del flusso da e verso lo sportello<br>SUAP                                            | • Imprese                                                                 |
| Fatturazione elettronica                  | Elaborazione in ingresso dei tracciati XML relativi agli atti contabili                            | Personale della PA                                                        |
| Interoperabilità<br>P.I.Tre.              | Canale telematico dedicato alla<br>corrispondenza tra strutture aderenti al<br>Protocollo Federato | • Personale della PA                                                      |

# **1.2.5** Tipologia di contratto

Soggetto realizzatore costituito da NTTDATA Italia S.p.A., Deda Group spa, Trento consulting srl e Algorab srl con le modalità stabilite nell'articolo 22 del contratto: "Affidamento dei servizi nell'ambito del progetto di dematerializzazione degli atti, gestione documentale e conservazione sostitutiva" – CIG 043267705B.

La proprietà della soluzione applicativa e comunque tutti i diritti patrimoniali sono stati ceduti alla PAT per il tramite di Informatica Trentina spa.

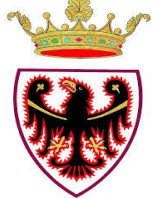

# 1.2.6 Tipologia di benefici economici ottenuti dall'amministrazione con l'uso dell'Oggetto

# → Diretti :

- Riduzione spese di attività sul territorio
- Riduzione costi di pubblicazione e distribuzione di materiali stampati
- Riduzione dei costi per incremento efficienza ed efficacia dell'azione amministrativa

#### → Indiretti :

- Riduzione di tempi di lavorazione delle pratiche
- Riduzione della necessità di richiedere e/o raccogliere più volte gli stessi dati

# 1.2.7 Amministrazioni che riutilizzano l'Oggetto

Nessuna

#### **1.2.8** Amministrazioni interessate al riuso dell'Oggetto

Potenzialmente tutte

#### **1.2.9** Amministrazioni idonee al riuso dell'Oggetto

- Comuni piccoli
- Comuni medi
- Comuni grandi
- Province
- Regioni
- Enti
- Istituti
- Aziende
- Amministrazioni centrali
- Sedi periferiche di Amministrazioni centrali

#### **1.2.10** Motivazioni che indussero l'amministrazione a implementare l'Oggetto

- Regolamento nazionale
- Norma primaria
- Regolamento dell'amministrazione
- 1.2.11 Costi sostenuti per l'implementazione e la manutenzione dell'Oggetto (IVA esclusa)
- Costo totale dell'Oggetto, (analisi e specifica requisiti, progettazione tecnica, codifica, test e integrazione, installazione, esercizio) circa € 13.300.000, di cui interni: circa € 1.300.000

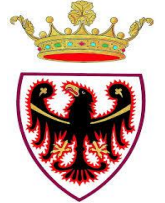

- Costo esterno dell'Oggetto, (componenti proprietarie utilizzate dall'Oggetto ceduto in riuso, quali, ad esempio, RDBMS, Middleware, Componenti specializzati, etc): il costo è condiviso con altre applicazioni
- → Costi di gestione dell'infrastruttura hardware: € **517.500** all'anno
- → Costi di project e demand management: € 660.000 all'anno
- → Costi di sviluppo evolutivo: € 670.000 all'anno
- → Costo annuo della manutenzione correttiva: € 770.000:

Nota: la cifra comprende assistenza utente, assistenza sistemistica e manutenzione correttiva. La sola manutenzione correttiva ammonta a € 300.000.

# 1.2.12 *Time line* del progetto

| → | Durata dell'intero progetto:        | 89 mesi |
|---|-------------------------------------|---------|
| → | Data di primo rilascio:             | 05/2008 |
| → | Data di rilascio ultima evolutiva:  | 03/2014 |
| → | Data di rilascio ultima correttiva: | 05/2014 |

# 1.2.13 Link al sito dove è descritto l'intero progetto che ha prodotto l'Oggetto

<u>www.pi3.it</u> sito con sezione riservata per utenti abilitati <u>www.pitre.tn.it/governance2</u> sito riservato nella intranet per utenti abilitati

# **1.2.14** Competenze sistemistiche e applicative richieste per l'installazione dell'Oggetto.

- MS\_IIS 7 o 7.5
- Windows Server 2008 o 2012
- Oracle10g 11g /Sql server 2005, 2008, 2012

# **1.2.15** Vincoli relativi all'installazione ed alla fruizione dell'Oggetto

Essendo un'applicazione web, occorre disporre di una connessione ad Internet. I vincoli relativi all'installazione ed alla fruizione dell'Oggetto riguardano le postazioni di lavoro in termini di configurazione del browser utilizzato, configurazione periferiche (scanner e stampanti etichette), ActiveX e/o Java applet, configurazione di Adobe Acrobat Full.

# **1.2.16** Elementi di criticità

#### Evoluzione della strategia di sviluppo

La necessità di sviluppare una applicazione completamente proprietaria, determinata dalle specifiche esigenze della Provincia Autonoma di Trento, implica oggi tempi di sviluppo e costi elevati, oltre a complessità di manutenzione, per questo la roadmap evolutiva dell'applicazione prevede:

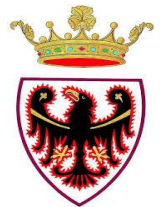

- una maggiore integrazione con la piattaforma Documentum, utilizzando ogni volta che sia possibile moduli già disponibili nella piattaforma;
- l'utilizzo di servizi esterni o applicazioni terze per specifici moduli funzionali (es. servizio di conservazione di PARER Regione Emilia Romagna).

Rispetto alla possibilità di riuso questo potrà avere implicazioni positive in termini di TCO (Total Cost of Ownership) dell'applicazione ma anche maggiori vincoli per le amministrazioni che vogliano acquisire la soluzione e che per acquisire tali vantaggi dovranno adottare le stesse piattaforme commerciali (in particolare Documentum) che si valuterà di adottare.

#### Vincoli di utilizzo

La complessità di alcune funzionalità messe a disposizione degli utenti, richiede un'adeguata formazione preliminare

#### **1.2.17** Punti di forza

Eterogeneità dei profili utente che utilizzano l'Oggetto – flessibilità configurazionale per mappare i flussi documentali delle strutture pubbliche – integrazione con la Posta Elettronica Certificata con la capacità esclusiva di fornire indicazioni puntuali sullo stato delle spedizioni – integrazione con sistemi verticali delle strutture pubbliche – integrazione con il modulo di conservazione – razionalizzazione degli archivi – implementazione del Centro Notifiche – disponibilità di un canale telematico privilegiato per gli Enti al Protocollo Federato – Concetto di ruolo – Gestione deleghe – Realizzazione di istanze di accesso agli atti.

# 1.2.18 Livello di conoscenze/competenze ICT del personale dell'amministrazione cedente

Medio.

#### 1.2.19 Disponibilità dell'amministrazione cedente

- fornire e mantenere aggiornate le informazioni inerenti la struttura di riferimento dell'amministrazione che gestisce l'oggetto della pubblicazione;
- dare la propria disponibilità per soddisfare eventuali richieste dall'Agenzia per l'Italia Digitale e delle amministrazioni interessate al riuso dell'oggetto della pubblicazione, in termini di:
  - chiarimenti e/o approfondimenti dell'oggetto offerto in riuso,
  - esecuzione di dimostrazioni;
  - disponibilità di documentazione;
- promuovere e favorire il riuso rendendosi disponibile a cedere alle amministrazioni utilizzatrici le nuove componenti applicative che potranno essere sviluppate. In tal caso saranno a carico dell'amministrazione utilizzatrice tutte le azioni necessarie ad integrare tali componenti sulla propria piattaforma;
- rendersi disponibile a progetti congiunti di evoluzione dell'applicazione nella logica della sinergia e della condivisione dei costi.

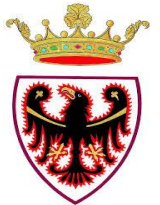

Nota: alcune di queste attività possono essere a titolo oneroso richieste al fornitore.

#### 1.2.20 Modalità di riuso consigliate

#### Riuso in modalità cessione semplice

Si consiglia alle amministrazioni utilizzatrici di condividere, mediante la costituzione di un "tavolo tecnico", le diverse necessità di manutenzione evolutiva/adeguativa in modo da affrontare in modo congiunto le esigenze. Ciascuna amministrazione partecipante potrà stabilire se disporre della nuova funzionalità implementata o customizzarla sostenendo le spese relative.

#### **Riuso in ASP**

L'amministrazione si rende disponibile a valutare richieste di fruizione del servizio di protocollo in modalità ASP.

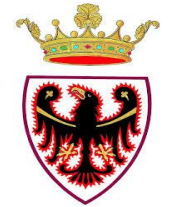

# 2 SEZIONE 2 – CONTESTO APPLICATIVO

# 2.1 Qualità globale della documentazione di progetto

# **2.1.1** Documentazione disponibile

Manuale utente – Manuale Amministrazione – Manuale conservazione – Documento descrittivo Web Services - Documento descrittivo del Data Base - Deployment Diagram - Component Diagram – Centro Notifiche – Deploy server satellite – Manuale configurazione delle postazioni di lavoro - Certificazione S.O.-browser – Certificazione periferiche – Certificazione Applicativi – Capacity planning – Architettura P.I.Tre

#### 2.1.2 Livello di documentazione

Il livello qualitativo è discreto, in quanto la redazione dei documenti oltre ad essere in linea con gli standard richiesti dalla Committente, è stata realizzata da figure professionali dedicate e con comprovata esperienza nel campo della documentazione tecnica. Il livello quantitativo è soddisfacente in quanto non vi sono ambiti del progetto non documentati ed è garantito il tempestivo aggiornamento della documentazione

# 2.2 Requisiti

# 2.2.1 Specifica dei requisiti funzionali

La specifica dei requisiti funzionali: è disponibile e contiene i capitoli indicati nella tabella seguente anche se ordinati in modo diverso

| Descrizione capitolo                                                                        | %   |
|---------------------------------------------------------------------------------------------|-----|
| Glossario delle definizioni e acronimi utilizzati o riferimento al glossario del progetto   | 100 |
| Attori coinvolti, con la specificazione del numero e della tipologia degli utenti coinvolti | 100 |
| Classificazione dei requisiti funzionali                                                    | 100 |
| Codifica (attributi) dei requisiti funzionali                                               | 100 |
| Correlazione alle specifiche dei casi d'uso                                                 | 100 |
| Eventi coinvolti nel requisito                                                              | 100 |
| Componenti hardware e software dell'architettura complessiva del sistema che si intende     | 100 |
| realizzare                                                                                  |     |
| Analisi dei dati - schema concettuale iniziale                                              | 50  |
| Analisi dei dati - stima iniziale dei volumi                                                | 50  |
| Evidenza e descrizione delle modifiche in corso d'opera                                     | 100 |
| Riferimenti a ulteriore documentazione di interesse prodotta o preesistente                 | 100 |

# 2.2.2 Specifica dei requisiti non funzionali

La specifica dei requisiti non funzionali: è disponibile e contiene i capitoli indicati nella tabella seguente anche se ordinati in modo diverso

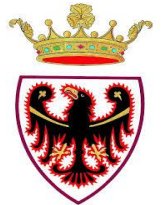

| Descrizione capitolo                                                                       | %   |
|--------------------------------------------------------------------------------------------|-----|
| Glossario delle definizioni e acronimi utilizzati o riferimento al glossario del progetto  | 100 |
| Classificazione dei requisiti non funzionali                                               | 100 |
| Vincoli sui componenti hardware e Oggetto dell'architettura complessiva del sistema che si | 50  |
| intende realizzare                                                                         |     |
| Evidenza e descrizione delle modifiche in corso d'opera                                    | 100 |
| Riferimenti a ulteriore documentazione di interesse prodotta o preesistente                | 100 |

# 2.2.3 Specifica dei requisiti "inversi"

La specifica dei requisiti inversi: non è disponibile

# 2.2.4 Casi d'uso

La specifica dei casi d'uso correlata ai requisiti funzionali: è disponibile e i casi d'uso sono descritti secondo lo standard di modellazione UML

| Descrizione capitolo                                       | %   |
|------------------------------------------------------------|-----|
| Breve descrizione del caso d'uso                           | 100 |
| Elenco degli attori con indicazione dell'attore principale | 100 |
| Precondizioni                                              | 100 |
| Flusso base degli eventi                                   | 100 |
| Eccezioni                                                  | 0   |
| Post-condizioni                                            | 100 |
| Flussi alternativi.                                        | 100 |
| Sottoflussi                                                | 0   |
| Informazioni aggiuntive                                    | 100 |
| Scenari                                                    | 100 |

A titolo di esempio si riporta la tabella utilizzata per la descrizione dei casi d'uso

| CODICE               |  |
|----------------------|--|
| ATTORI               |  |
| PRIORITA'            |  |
| PRE-CONDIZIONI:      |  |
| POST-CONDIZIONI      |  |
| FLUSSO DEGLI EVENTI  |  |
| PERCORSO ALTERNATIVO |  |
| SCENARIO POSITIVO    |  |
| REQUISITO FUNZIONALE |  |
| NOTE                 |  |

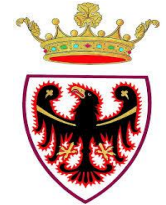

# **3 SEZIONE 3 – CONTESTO TECNOLOGICO**

# 3.1 **Progettazione**

# 3.1.1 Studio di fattibilità

Lo studio di fattibilità: è disponibile e contiene i capitoli indicati nella tabella seguente anche se ordinati in modo diverso

| Descrizione dei procedimenti amministrativi "as is":0• Process chart0• Flow chart100• DFD (data flow diagram)0• SADT (Structured Analysis and Design Technich)0• AWD (Action Workflow Diagram)0 |
|----------------------------------------------------------------------------------------------------|
| OProcess chart0OFlow chart100ODFD (data flow diagram)0OSADT (Structured Analysis and Design Technich)0OAWD (Action Workflow Diagram)0                                                           |
| • Flow chart100• DFD (data flow diagram)0• SADT (Structured Analysis and Design Technich)0• AWD (Action Workflow Diagram)0                                                                      |
| oDFD (data flow diagram)0oSADT (Structured Analysis and Design Technich)0oAWD (Action Workflow Diagram)0                                                                                        |
| oSADT (Structured Analysis and Design Technich)0oAWD (Action Workflow Diagram)0                                                                                                    |
| • AWD (Action Workflow Diagram)     0                                                                                                    |
|                                                                                                    |
| Obiettivi quantitativi del progetto                                                                                                    |
| Natura e caratteristiche del prodotto/servizio erogato                                                                                                    |
| Andamento del flusso operativo del processo                                                                                                    |
| • Quantità e qualità delle risorse (non informative) utilizzate 100                                                                                                    |
| • Strutture organizzative coinvolte e distribuzione delle responsabilità 100                                                                                                    |
| • Distribuzione e caratteristiche professionali del personale addetto 100                                                                                                    |
| o Logistica 0                                                                                                    |
| Vincoli 100                                                                                                    |
| Obiettivi del progetto 100                                                                                                    |
| Descrizione dei procedimenti amministrativi "to be":                                                                                                    |
| • Modifiche alla natura e alle caratteristiche del prodotto/servizio erogato 100                                                                                                    |
| Nuovo flusso operativo del processo                                                                                                    |
| • Cambiamenti nella quantità e qualità delle risorse umane coinvolte nel processo 100                                                                                                    |
| • Necessità di revisione delle strutture organizzative coinvolte e della distribuzione 100                                                                                                    |
| delle responsabilità                                                                                                    |
| • Modifiche alle caratteristiche professionali del personale da utilizzare e della loro 100                                                                                                    |
| distribuzione                                                                                                    |
| • Proposta di una nuova struttura logistica 0                                                                                                    |
| Interventi previsti sulle componenti non informative del processo:                                                                                                    |
| Modello di servizio:                                                                                                    |
| o Utenti target del servizio 100                                                                                                    |
| • Segmentazione utenti (in funzione delle loro esigenze) 100                                                                                                    |
| • Scelta dei canali da utilizzare 100                                                                                                    |
| Contesto normativo                                                                                                    |
| Meccanismi operativi e gestionali                                                                                                    |
| Analisi del rischio:                                                                                                    |
| o Individuazione e valutazione, con relativa analisi e classificazione, dei fattori di 50                                                                                                    |
| rischio                                                                                                    |

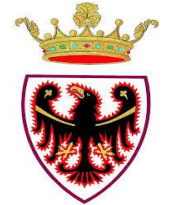

| 0    | Individuazione e quantificazione (con valutazione della probabilità di accadimento e | 50  |
|------|--------------------------------------------------------------------------------------|-----|
|      | dell'impatto) dei principali rischi di progetto derivanti dai fattori di rischio     |     |
| 0    | Individuazione delle strategie di gestione del rischio                               | 0   |
| Anal | isi di impatto:                                                                      |     |
| 0    | Costi del progetto                                                                   | 100 |
| 0    | Benefici monetizzabili                                                               | 50  |
| 0    | Benefici misurabili                                                                  | 50  |
| 0    | Indici finanziari utilizzati                                                         | 0   |
| 0    | Indici di risultato                                                                  | 50  |
| Gest | ione del cambiamento:                                                                |     |
| 0    | Strategia di Programma                                                               | 100 |
| 0    | Destinatari                                                                          | 100 |
| 0    | Strumenti                                                                            | 100 |
| 0    | Azioni per realizzare gli obiettivi di progetto                                      | 100 |
| 0    | Strategie di incentivazione all'uso                                                  | 100 |

# 3.1.2 Architettura logico funzionale dell'Oggetto

L'architettura logico funzionale dell'Oggetto: è disponibile, è descritta in modo discorsivo e contiene i capitoli indicati nella tabella seguente anche se ordinati in modo diverso

| Descrizione capitolo                                                                 | %   |
|--------------------------------------------------------------------------------------|-----|
| Descrizione dei sottosistemi funzionali                                              | 100 |
| Descrizione, per ciascun sottosistema, del modello logico-funzionale del Oggetto:    |     |
| • Sottosistemi applicativi,                                                          | 100 |
| • Strutture di dati e relativi attributi                                             | 100 |
| Descrizione, per ciascun sottosistema, del modello delle responsabilità funzionali   |     |
| (comportamento statico del sw):                                                      |     |
| • Classi che lo compongono, con relativi metodi e attributi                          | 100 |
| • Casi d'uso dell'applicazione                                                       | 100 |
| Descrizione, per ciascun sottosistema, del modello dei processi eseguito dal         |     |
| sistema/Oggetto (comportamento dinamico dell'Oggetto):                               | L   |
| <ul> <li>Interfacce verso altri sistemi/programmi</li> </ul>                         | 100 |
| • Esposizione di interfacce standard di interoperabilità                             | 100 |
| o Indipendenza delle componenti applicative utilizzate, ovvero presenza di criticità | 50  |
| • Impiego di interfacce utente aderenti agli standard di usabilità                   | 50  |
| • Indipendenza delle classi di interfaccia dal browser utilizzato                    | 100 |
| • Indipendenza delle classi di accesso dal RDBMS utilizzato                          | 100 |
| Descrizione, per ciascun sottosistema, del modello comportamentale (diagramma degli  |     |
| stati) dove sono referenziati gli eventuali riferimenti normativi delle procedure    |     |
| amministrative informatizzate                                                        |     |

➔ Descrizione dell'architettura software

PITRE è un applicativo per la gestione documentale basato su standard Web ed orientato all'interoperabilità sia in materia di flussi documentali sia in materia di integrazione con sistemi esterni.

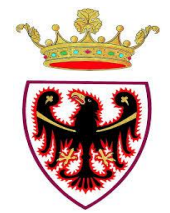

Il cuore dell'architettura è il sistema di BackEnd, un modulo concettualmente separato dallo strato di presentazione, dove è implementata la maggior parte della logica di business. Tale logica è inoltre astratta rispetto ai sistemi di Document Management e DBMS sottostanti.

Vale a dire che il BackEnd si avvale di una serie di connettori che, implementando un insieme di interfacce ben definite, consentono di interagire in maniera disaccoppiata con diversi sistemi di storage esistenti in commercio.

Caratteristica fondamentale è infatti la possibilità di estendere l'architettura creando nuovi connettori verso sistemi documentali esterni senza modificare in alcun modo la logica di business esistente. Il connettore così realizzato potrà essere collegato in maniera trasparente al BackEnd attraverso semplici parametri di configurazione.

Ad oggi sono stati realizzati due connettori: uno verso il sistema di gestione documentale EMC Documentum ed uno in grado di interfacciarsi direttamente ed esclusivamente con un file system di rete. Per il progetto P.ITre., dal momento che l'Amministrazione ha deciso di adottare il sistema documentale *general purpose* EMC Documentum, il sistema P.I.Tre. è stato connesso al suddetto documentale.

Allo stesso modo il BackEnd garantisce la trasparenza nell'utilizzo del DBMS sottostante. Attualmente esistono connettori verso i database Oracle e Microsoft SqlServer. Il connettore SqlServer non è mai stato utilizzato in P.I.Tre. ma viene utilizzato da altri clienti di NTT DATA Italia ed in particolare dal cliente INPS che ne possiede i sorgenti.

Per il corretto funzionamento del sistema sono necessarie le seguenti librerie:

- Chilkat .NET Component 9.3.1 licenza redistribuiblie (sorgenti inclusi) già inclusa nel SW di P.I.Tre. P.I.Tre. utilizza tale libreria per gestire la posta di tipo PEC in termini di scarico e invio di mail tramite servizi SMPT SSL e IMAP SSL o POP3 SSL;
- Itextsharp 4.2.1 licenza freeware P.I.Tre. utilizza tale libreria per produrre la reportistica in formato PDF;
- BouncyCastle 1.7 licenza freeware P.I.Tre. utilizza tale libreria per verificare o leggere i formati firma digitale (\*.P7M CADES o PADES) e per gestire i formati Timestamp;
- EzTwain 4 PRO licenza redistributable (sorgenti esclusi) P.I.Tre. utilizza tale libreria sulle postazioni client equipaggiate con IE (sugli altri browser non è necessaria) come SMART CLIENT per interfacciarsi con lo scanner di tipo Twain;
- Morena licenza ad uso commerciale (sorgenti inclusi) P.I.Tre. utilizza tale libreria sulle postazioni client equipaggiate con browser differenti da IE come APPLET per interfacciarsi con lo scanner di tipo Twain.

Il diagramma di contesto nella figura seguente riporta le interazioni tra PITRE e i sistemi esterni. Si sottolinea la possibilità interagire in maniera eterogenea con sistemi documentali e DBMS esterni grazie al livello di astrazione fornito dai connettori. Inoltre è possibile implementare la logica di presentazione su diverse piattaforme (es. Web, Windows Form, Mobile).

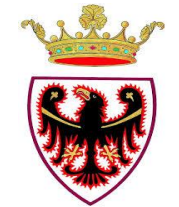

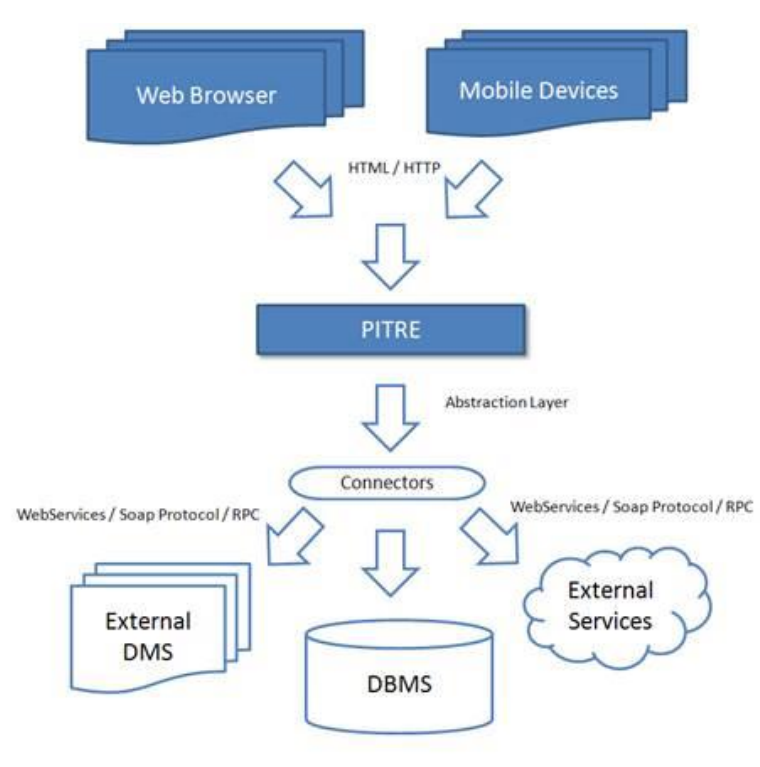

Diagramma di contesto

Di seguito si descrive nei dettagli il sistema di BackEnd; il core dell'infrastruttura di PITRE.

Il layer "Business Logic" implementa la logica di gestione dei flussi documentali proprietaria di PITRE (gestione del protocollo, della firma digitale, della marca temporale, del fascicolo archivistico, ecc.).

I layers sottostanti rappresentano i connettori verso i sistemi documentali e DBMS esterni. Sono trasversali i servizi di Logging, Monitoring delle performance.

Alcuni dei principali servizi della "Business Logic" sono esposti tramite apposite interfacce accessibili via WebServices.

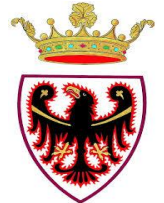

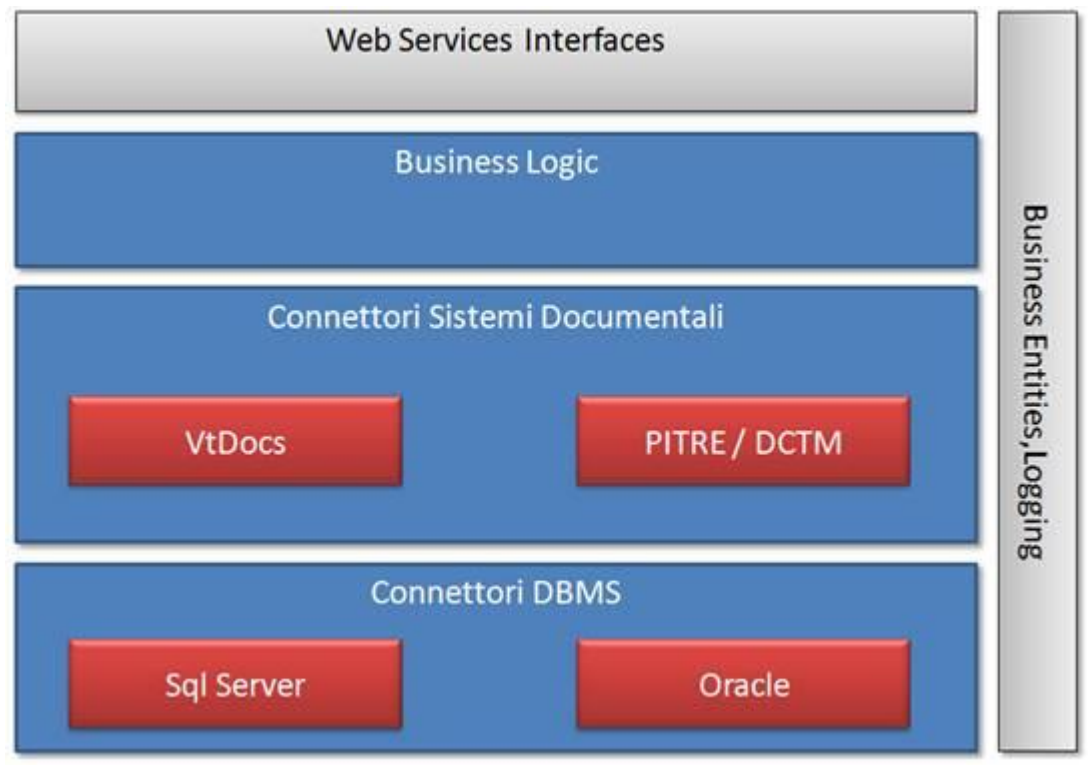

Architettura di BackEnd

# 3.1.3 Architettura hardware dell'Oggetto

L'architettura hardware dell'Oggetto: è disponibile e fornisce elementi utili per stimare l'*effort* economico per l'eventuale acquisizione dei diversi componenti hardware

| Descrizione capitolo           | %   |
|--------------------------------|-----|
| Parametri dimensionali minimi: |     |
| • Potenza di calcolo           | 100 |
| • RAM                          | 100 |
| Sistema operativo              | 100 |
| Deployment del sistema/Oggetto | 100 |
| Middleware                     | 0   |
| Librerie esterne               | 100 |
| RDBMS                          | 100 |

#### Descrizione dell'architettura hardware

L'ambiente di esercizio prevede un'architettura di P.I.TRE. distinta principalmente nelle seguenti componenti:

1. Front-end – tale componente è costituita da diversi sistemi che mantengono le sessioni con le postazioni di lavoro degli utenti tramite un bilanciatore hardware di tipo Radware Application Switch 5 in configurazione ridondata posto innanzi a loro al fine di distribuirne il

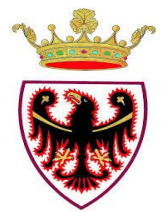

carico e garantire funzioni di HA (alta affidabilità): su tali server sono installate diverse istanze di P.I.TRE. le quali erogano il servizio web all'utente finale utilizzatore;

2. Back-end – tale componente è costituita dal sistema di gestione documentale che può essere realizzato con un Semplice File system oppure con un prodotto di mercato tipo EMC2 Documentum content services.

3. Database – tale componente è costituita da database Oracle 10g (ma il prodotto può essere connesso alternativamente anche con SQL SERVER).

La componente di **front-end** è principalmente composta da server Microsoft Windows Server 2008 R2 nei quali l'applicazione P.I.TRE. è installata all'interno dell'application server Internet Information Service (IIS) 7.5 con .NET 3.5/4.0.

Il sistema costituisce una Web Farm realizzata. Il numero di server inserito nella Web farm massimo è di 7 server.

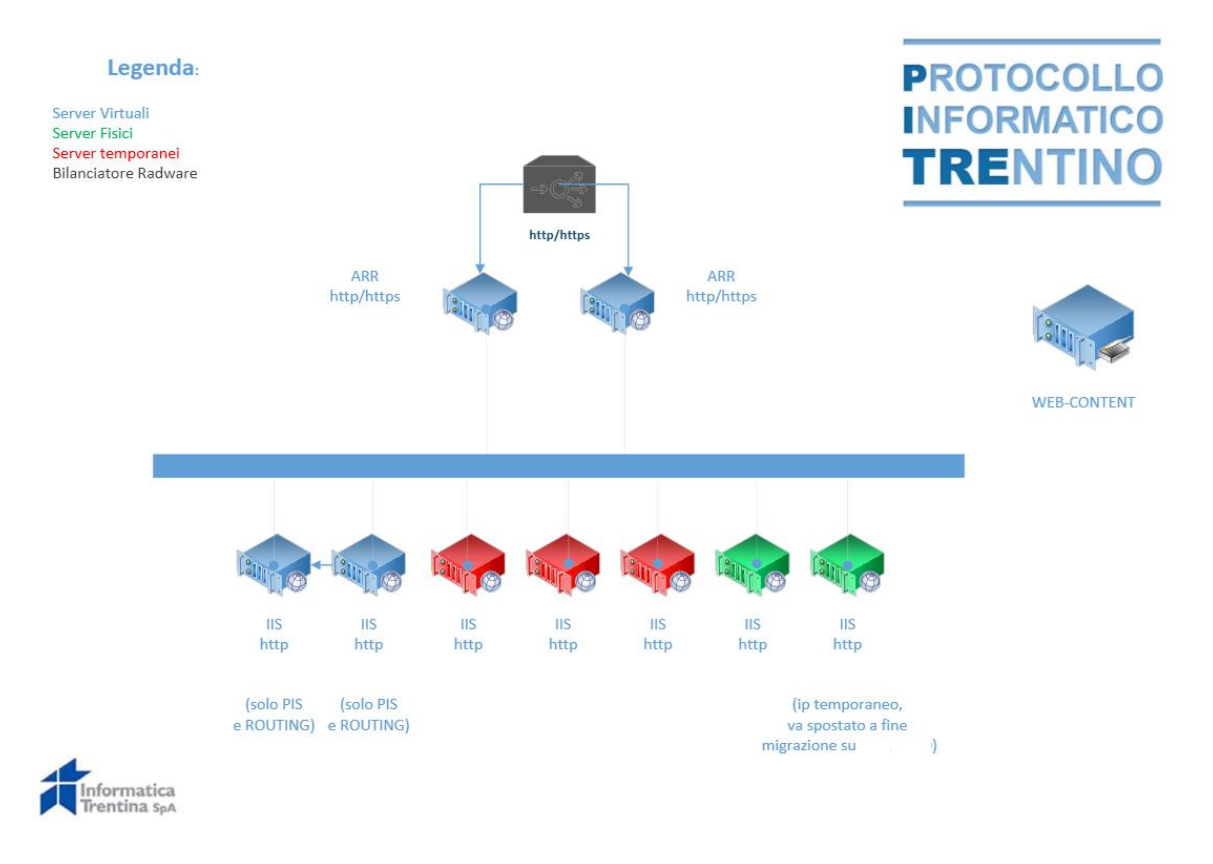

# Figura 1 Architettura PiTRE Web Server FrontEnd

I sistemi di front-end dialogano con il database Oracle versione 10g release 2.

Il **back-end** è composto da diverse componenti per la gestione documentale e a corredo della soluzione P.I.TRE., ovvero:

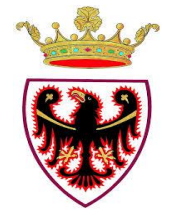

- EMC Documentum 6.7 posto in HA applicativo per quanto concerne la componente principale del Content Server. Tale componente è il gestore documentale della soluzione P.I.TRE. e i front-end accedono attraverso il bilanciatore hardware configurato in modalità attivo-passivo puntando ad un VIP (virtual IP) e invocando dei web services installati nell'application server WebLogic embedded di Documentum. Il gestore documentale è installato in due server HP-UX e si interfaccia ad un database Oracle 10g release 2. I server HP-UX versione 11.31 sono delle vpar di un HP 9000 Superdome, Processori Itanium IA64 in alta affidabilità mediante la soluzione Service Guard di HP. Per ogni istanza di P.I.TRE. è presente un repository documentale.
- Due server Windows Server 2003 R2 dello stesso modello dei front-end i quali ospitano l'indicizzatore Index Server del gestore documentale EMC Documentum. Tale servizio è agganciato ai repository documentali descritti al punto precedente: l'alta affidabilità è configurata a livello applicativo secondo indicazione del fornitore del prodotto.
- Due server Windows Server 2003 R2 dello stesso modello dei front-end i quali ospitano la suite Adobe LC PDF Generator per la conversione in PDF/A dei documenti acquisiti mediante il servizio di front-end di P.I.TRE. Tale servizio è posto in modalità attiva mediante un bilanciatore hardware che espone un IP virtuale e bilanciato. A tale servizio accedono i server di front-end attraverso l'IP bilanciato utilizzando la tecnologia dei web services.

L'architettura di **database** è composta da due istanze di Oracle 10g release 2 installate in ambienti HP-UX 11.31 e posti in HA (attivo-passivo) mediante la soluzione proprietaria HP Service Guard.

Tutti i sistemi che compongono P.I.TRE. sono regolarmente sotto procedura di backup mediante il prodotto Tivoli Storage Manager.

La roadmap evolutiva dell'applicazione PiTre prevede una maggiore integrazione con la piattaforma Documentum con lo scopo di ridurre i tempi e costi di sviluppo e la complessità di manutenzione e la possibilità di integrarsi con applicazioni terze per specifici moduli funzionali, quali ad esempio il servizio di conservazione a norma.

# 3.1.4 Architettura TLC dell'Oggetto

L'architettura di telecomunicazione dell'Oggetto: è disponibile, ed è descritta in modo discorsivo e contiene i capitoli indicati nella tabella seguente anche se ordinati in modo diverso

| Descrizione capitolo          | %   |
|-------------------------------|-----|
| Parametri dimensionali minimi | 100 |
| Protocolli di comunicazione   | 100 |

➔ Descrizione dell'architettura di telecomunicazioni

Il Servizio P.I.Tre. è fruibile via http(s) a tutti i sistemi connessi alla rete TELPAT (Rete della Provincia Autonoma di Trento).I server di Frontend sono raggiungibili solo

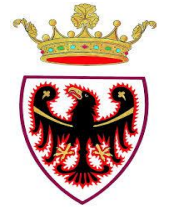

attraverso il passaggio di Proxy Apache e le richieste sono bilanciate con un Bilanciatore Radware. I server del BACKEND e DB SERVER sono in una DMZ. In DMZ sono presenti due server Red Hat Enterprise Linux ES release 4.7 che ospitano due web server Apache (fungono da reverse proxy) acceduti mediante il bilanciatore. hardware Radware (modello ODS 3) configurato per distribuire il carico delle richieste proveniente dalla rete. Le richieste dall'esterno possono avvenire sia in modalità http che https;

Le integrazioni verticali che utilizzano l'interfaccia Web Services PIS (Pitre Integration services) raggiungono i servizi WS in https attraverso il passaggio di proxy Apache accreditandosi tramite uso di certificato X.509.

# 3.2 Realizzazione

#### **3.2.1** Manualistica disponibile

Manuale di configurazione delle postazioni - Deployment Diagram – Piano di configurazione

# **3.2.2** Case – Computer aided software engineering

Nessuno

#### **3.2.3** Ciclo di sviluppo

Per realizzare un software in modo adeguato occorre definire un processo di sviluppo, ossia l'insieme delle fasi che porteranno alla realizzazione e al rilascio del prodotto finale.

Nell'ambito della realizzazione dei moderni sistemi informatici object-oriented e web-based è possibile distinguere due diverse tipi di metodologie di sviluppo:

- metodologie **agili** per progetti che sono soggetti a frequenti cambiamenti di requisiti e nei quali è impossibile definire "tutto e subito", sono state proposte già dagli anni '90 le cosiddette Metodologie Agili (MA) di sviluppo software, delle quali l'XP (eXtreme Programming) è la più famosa e diffusa. Le MA si orientano ai risultati, perseguendo, con cicli di rilascio frequenti, un obiettivo alla volta e perciò adattandosi ai cambiamenti, da cui la caratteristica di "agilità";
- metodologie **pesanti** che prevedono un processo di sviluppo ben cadenzato ed accompagnato da una quantità non indifferente di documenti, che tracciano e descrivono le fasi del progetto. Fanno parte di questa categoria alcune forme estreme del RUP (Rational Unified Process).

Lo sviluppo del sistema oggetto della fornitura è stato realizzato con un processo misto basato su due macro-fasi:

- la prima consiste nello sviluppo in tempi brevi di una prima versione del software con tutte le principali funzionalità disponibili per ottenere feedback da parte della Committenza
- la seconda consiste nello sviluppo della versione definitiva.

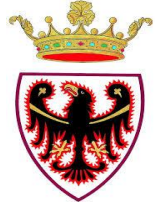

Per l'esecuzione delle attività nelle due menzionate macro-fasi sono state utilizzate le due diverse modalità di sviluppo illustrate:

- X-P Extreme Programming per quanto riguarda il prototipo.
- Il ciclo iterativo RUP Rational Unified Process per lo sviluppo vero e proprio.

# 3.2.4 Standard utilizzati

Lo sviluppo e la manutenzione dell'oggetto sono basati sul rispetto dei linguaggi standard del W3C (World Wide Web Consortium - il Consorzio internazionale che stabilisce gli standard del web) e delle linee guida sull'accessibilità.

In particolare gli standard sono utilizzati per la progettazione e lo sviluppo di Siti e pagine web con codice valido, basati su Fogli di Stile CSS e che garantiscano almeno il grado di accessibilità a Livello-A.

# 3.2.5 Linguaggio di programmazione

C# .Net, JavaScript, HTML, Java, XML

# 3.3 Test e collaudo

# 3.3.1 Specifiche dei test funzionali e non funzionali

Le specifiche dei test dell'Oggetto:

- sono disponibili, sono descritte in modo strutturato e contengono i capitoli indicati nella tabella seguente anche se ordinati in modo diverso;
- sono disponibili e forniscono elementi utili per stimare l'*effort* economico per la predisposizione dell'ambiente di test e l'esecuzione dei test;
- sono disponibili e contengono la codifica univoca e il legame con il test definito nel piano di test, nonché i relativi requisiti o aspetti della progettazione funzionale/tecnica oggetto del test;

| Descrizione capitolo                                                                           | %   |
|------------------------------------------------------------------------------------------------|-----|
| Integrazione del Piano di Test                                                                 | 100 |
| Codifica e/o standard di descrizione delle informazioni e del livello dei contenuti adottata/i | 50  |
| nella specifica                                                                                |     |
| Condizioni di test previste (descrizione di ogni condizione):                                  | 50  |
| Precondizioni necessarie per:                                                                  |     |
| • Rendere autoconsistente e rieseguibile il test                                               | 100 |
| • Segnalare la sua relazione con altri test o funzionalità (regole di propedeuticità)          | 100 |
| Obiettivi dei test per ogni componente, caratteristiche indagate e il tracciamento             | 100 |
| dei test rispetto ai requisiti funzionali e non funzionali                                     |     |
| Condizioni particolari da aggiungere alle basi dati di test                                    | 100 |
| Sequenza di azioni da svolgere                                                                 | 100 |
| Eventuali ulteriori combinazioni di dati da utilizzare, sulla medesima sequenza di azioni      | 100 |
| descritta, per verificare la stessa o altre condizioni di test.                                |     |
| Verifica del test                                                                              | 100 |

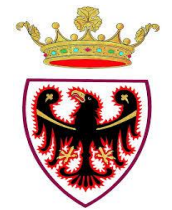

# 3.3.2 Livello di copertura dei test rispetto ai requisiti da valutare

Al fine di valutare quantitativamente il livello di copertura dei test rispetto ai requisiti da valutare, l'amministrazione cedente fornisce le seguenti coppie di valori in suo possesso:

- > Numero totale di requisiti funzionali: circa 600
- Numero di requisiti funzionali sottoposti a test: circa 600
- Numero totale di requisiti non funzionali: 6
- Numero di requisiti non funzionali sottoposti a test: 6

#### 3.3.3 Piano di test;

Il piano di test dell'Oggetto:

- è disponibile, è descritto in modo strutturato e contiene i capitoli indicati nella tabella seguente anche se ordinati in modo diverso;
- è disponibile e fornisce elementi utili per stimare *l'effort* economico per la l'esecuzione dei test;

| Descrizione capitolo                                                                          | %   |
|-----------------------------------------------------------------------------------------------|-----|
| Glossario delle definizioni e acronimi utilizzati o riferimento al glossario del progetto     | 100 |
| Tecniche utilizzate per la progettazione e l'esecuzione dei test                              | 100 |
| Tipologie di test cui sarà sottoposto ogni componente dell'Oggetto, con i criteri di ingresso | 100 |
| e uscita da ogni test                                                                         |     |
| Il processo di testing adottato - Attività e Sottoattività previste                           | 100 |
| Componenti dell'Oggetto da sottoporre a verifica                                              | 100 |
| Livello di copertura dei test                                                                 | 100 |
| Metriche da utilizzare                                                                        | 100 |
| Numero di cicli di test previsti                                                              | 100 |
| Livello di rischio (classe di rischio) associato a ogni test                                  | 0   |
| Legame eventuale con altri processi presenti nell'Oggetto                                     | 100 |
| Mappatura con requisiti (funzionali e non) e gli attributi definiti                           | 100 |
| Risorse professionali e strumentali che verranno impiegate per l'effettuazione di             | 100 |
| ogni test (ruoli e responsabilità)                                                            |     |
| Modalità di esecuzione, di registrazione dei risultati dei test, dei difetti rilevati e di    | 100 |
| rendicontazione dei test                                                                      |     |
| Modalità di gestione delle anomalie                                                           | 100 |
| Pianificazione temporale dei test con indicazione del tempo stimato per l'esecuzione di       | 100 |
| ogni singolo test                                                                             |     |
| Riferimenti eventuali a ulteriore documentazione di interesse prodotta o preesistente         | 100 |

# 3.3.4 Specifiche di collaudo

Le specifiche di collaudo dell'Oggetto: sono disponibili, descritte in modo discorsivo e contengono i capitoli indicati nella tabella seguente anche se ordinati in modo diverso

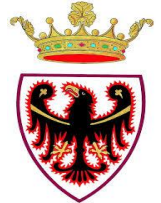

| Descrizione capitolo                                                                  | %   |
|---------------------------------------------------------------------------------------|-----|
| Strategia, metodologia e obiettivi del collaudo                                       | 0   |
| OSpecificazione dei requisiti dell'hardware e dell'Oggetto di base e dei vincoli      | 50  |
| dell'ambiente di collaudo                                                             |     |
| Documentazione dei casi di test:                                                      |     |
| • Setup ( requisiti per avviare il test )                                             | 100 |
| <ul> <li>Sequenza delle azioni da svolgere utente/macchina</li> </ul>                 | 100 |
| <i>Riesecuzione (eventuale) per condizioni diverse</i>                                | 100 |
| • Altre verifiche per accertare l'esito dei test                                      | 100 |
| Elenco dei test con evidenza della copertura rispetto ai requisiti e al rischio       | 50  |
| Descrizione dei test formali, funzionali, non funzionali da eseguire, con particolare | 0   |
| attenzione ai test specifici per la validazione dei requisiti                         |     |
| Descrizione dei test automatici eventualmente realizzati e delle modalità di impiego  | 0   |
| Le metriche ed indicatori di qualità e relative soglie                                | 0   |
| I criteri di accettazione da parte dell'Amministrazione                               | 50  |
| I contenuti previsti nei verbali di collaudo                                          | 100 |

# 3.4 Installazione, uso e manutenzione

# **3.4.1 Procedure di installazione e configurazione**

Le procedure di installazione e configurazione dell'Oggetto: sono disponibili, descritte in modo strutturato e contengono i capitoli indicati nella tabella seguente anche se ordinati in modo diverso

| Descrizione capitolo                                      | %   |
|-----------------------------------------------------------|-----|
| Verifiche preliminari e ex post                           | 100 |
| Livelli di automazioni necessari                          | 100 |
| Procedure di caricamento o porting della base informativa | 100 |

# 3.4.2 Manuale di gestione

Il manuale di gestione dell'Oggetto:

- è disponibile ed è descritto in modo strutturato;
- è disponibile e contiene le informazioni che consentono la corretta esecuzione della configurazione dell'hardware;
- ➔ Indice del manuale di gestione
  - Manuale per la configurazione delle postazioni di lavoro
    - 1. INTRODUZIONE
    - 1.1 PREMESSA
    - 1.2 DEFINIZIONI E ABBREVIAZIONI
    - 1.3 RIFERIMENTI
  - 2 REQUISITI SOFTWARE POSTAZIONE PC CLIENT

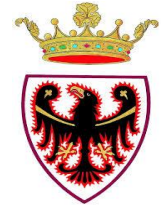

- 3 CONFIGURAZIONE GENERALE DELLE POSTAZIONI
- 3.1 VERIFICA DELLA VERSIONE DI MS INTERNET EXPLORER UTILIZZATA

3.2 CONFIGURAZIONE INTERNET EXPLORER 8

3.2.1 IMPOSTAZIONI DI SICUREZZA DEL BROWSER INTERNET EXPLORER

1.1.1.1 Inserimento del sito di P.I.TRE. tra i siti attendibili

3.2.1.1 Configurazione del browser per l'utilizzo degli ActiveX

3.2.2 IMPOSTAZIONI PER L'UTILIZZO DI P.I.TRE. CON SERVER PROXY

3.2.3 IMPOSTAZIONI PER L'UTILIZZO DI P.I.TRE. CON PROTOCOLLO HTTPS

3.2.4 CONFIGURAZIONE AREA DI MEMORIA DEI FILE TEMPORANEI DEL BROWSER

3.3 CONFIGURAZIONE INTERNET EXPLORER 9

3.4 CONFIGURAZIONE INTERNET EXPLORER 10

3.5CONFIGURAZIONE INTERNET EXPLORER 11

3.6 CONFIGURAZIONE CHROME E FIREFOX (PER UTILIZZO JAVA APPLET)

3.6.1 PROCEDURA DI PULIZIA DEI FILE TEMPORANEI JAVA

- 4 INSTALLAZIONE CLIENTCOMPONENTS
- 5 INSTALLAZIONE DEI DISPOSITIVI
- 5.1 CONFIGURAZIONE DELLO SCANNER
- 5.2 CONFIGURAZIONE DEI DISPOSITIVI DI STAMPA SU PORTA SERIALE

5.3 CONFIGURAZIONE STAMPANTI ZEBRA SU PORTA USB

5.3.1 PROCEDURA STANDARD

5.3.1.1 Nota su docspav2.ini

5.3.1.2 Descrizione file docspav2.ini

5.3.2 INSTALLAZIONE SU SISTEMI WINDOWS 7 A 32 O 64 BIT

5.4 INSTALLAZIONE E CONFIGURAZIONE DELLE STAMPANTINE DYMO

5.5 INSTALLAZIONE E CONFIGURAZIONE DI SMARTCLIENT

5.5.1 POST INSTALLAZIONE

5.5.2 VERIFICA SE SMARTCLIENT È STATO SCARICATO DOPO IL PRIMO UTILIZZO

5.6 FIRMA DIGITALE

5.7 RISOLUZIONE DI PROBLEMI A VALLE DELL'INSTALLAZIONE DI UN DISPOSITIVO

6 CONFIGURAZIONE DI ADOBE ACROBAT FULL PER L'ABILITAZIONE DELLA CONVERSIONE IN PDF DEI FILE ACQUISITI

6.1 INTRODUZIONE

6.1.1 PARAMETRI CONFIGURAZIONE P.I.TRE.

6.1.2 PARAMETRI CONFIGURAZIONE ACROBAT

APPENDICE 1 - CONFIGURAZIONE STAMPANTINE DYMO (LATO SERVER)

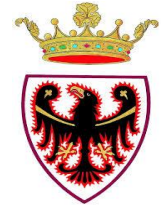

Provincia Autonoma di Trento

• Piano di configurazione **1 PIANO DELLA CONFIGURAZIONE** 1.1PREMESSA 2 RUOLI E RESPONSABILITÀ **3 CONFIGURAZIONI CONTROLLATE 3.1ELEMENTI DOCUMENTALI 3.2ELEMENTI SOFTWARE 3.3GESTIONE DELLE MODIFICHE** 3.3.1GM – DOCUMENTAZIONE DI PROGETTO 3.3.2AMBIENTI DI RIFERIMENTO PER IL TEST QUALITY E PRODUZIONE 3.3.2.1TEST QUALITY 3.3.2.2COLLAUDO 3.3.2.3PRODUZIONE 3.3.2.4 Ambiente di TEST e Produzione Interfaccia Mobile 3.3.2.5 Ambiente di TEST e Produzione Interfaccia Mobile **4** IDENTIFICAZIONE E VERSIONAMENTO

# 3.4.3 Manuale utente

Il manuale utente fornisce una descrizione generale dell'applicazione e una guida operativa all'utilizzo delle singole funzionalità dell'Oggetto utilizzabili dall'utente. Il manuale utente dell'Oggetto: è disponibile ed è descritto in modo strutturato

 Indice del manuale utente 1 Introduzione 1.1Premessa

1.2 Riferimenti normativi

2 Guida alla lettura del manuale

- 3 Struttura generale delle pagine
- 4 Accesso al sistema
- 5 Home
- 5.1 Struttura generale
- 5.2 Centro Notifiche
- 5.2.1 Struttura delle notifiche
- 5.2.2 Filtri aggiuntivi sulle notifiche
- 5.2.3 Notifiche di trasmissione di documenti per interoperabilità
- 5.2.4 Smistamento
- 5.2.5 Rimozione notifiche
- 5.2.6 Esportazione notifiche
- 5.3 Area di lavoro (AdL)
- 5.3.1 AdL documenti
- 5.3.2 AdL fascicoli

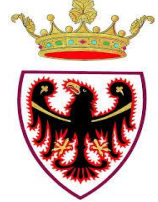

Provincia Autonoma di Trento

6 Documenti 6.1 Struttura generale 6.1.1 Elementi identificativi 6.1.2 Metadati 6.1.3 Azioni sull'immagine 6.2 Profilo 6.3 Classifica 6.4 Allegati 6.4.1 Scheda di dettaglio 6.5 Trasmissioni 6.5.1 Nuova trasmissione 6.5.2 Accettazione, rifiuto, visto 6.5.3 Modelli di trasmissione 6.5.4 Ragioni di trasmissione 6.6 Visibilità 6.7 Eventi 6.8 Funzionalità specifiche per la gestione dei documenti 6.8.1 Oggettario 6.8.2 Rubrica 6.8.3 Note 6.8.4 Parola chiave 6.8.5 Catene documentali 6.8.6 Titolario 6.8.7 Ricerca per fascicolazione documento 6.8.8 Tipologia documento 6.8.9 Spedizione 6.8.10 Ricevute di spedizione 6.8.11 Importazione documenti 6.8.12 Importazione documenti pregressi 6.8.13 Importazione RDE 6.8.14 Stampa unione 7 Fascicoli 7.1 Struttura generale 7.1.1 Elementi identificativi 7.1.2 Metadati 7.1.3 Dati 7.2 Contenuto 7.2.1 Gestione dei documenti contenuti in un fascicolo 7.3 Struttura 7.4 Trasmissioni 7.5 Visibilità 7.6 Eventi 7.7 Funzionalità specifiche per la gestione dei fascicoli 7.7.1 Tipologia fascicolo 7.7.2 Note

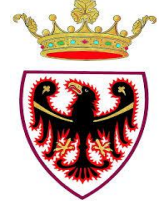

Provincia Autonoma di Trento

7.7.3 Importazione fascicoli

8 Ricerca

8.1 Struttura generale

8.1.1 Risultati di ricerca

- 8.1.2 Azioni massive
- 8.1.3 Griglie personalizzate
- 8.1.4 Ricerche salvate
- 8.2 Modalità di ricerca
- 8.3 Documenti
- 8.3.1 Semplice
- 8.3.2 Avanzata
- 8.3.3 Stampe
- 8.4 Fascicoli
- 8.5 Trasmissioni
- 8.5.1 Sollecito
- 8.6 Visibilità
- 8.7 AdL Documenti
- 8.8 AdL Fascicoli
- 9 Gestione
- 9.1 Registri
- 9.1.1 Interrogazione della casella istituzionale
- 9.2 Registri di repertorio
- 9.3 Stampe
- 9.4 Prospetti
- 9.5 Rubrica
- 9.5.1 Importazione dei corrispondenti
- 9.5.2 Esportazione dei corrispondenti
- 9.5.3 Esportazione ricerca corrispondenti
- 9.6 Liste
- 9.7 Deleghe
- 9.7.1 Ricevute
- 9.7.2 Assegnate
- 9.8 Modelli di trasmissione
- 9.8.1 Creazione modelli di trasmissione
- 9.8.2 Trova e sostituisci
- 9.8.3 Esportazione ricerche modelli trasmissione
- 9.9 Lista note
- 9.10 Report Spedizioni
- 9.11 Area conservazione
- 9.11.1 Creazione di un'istanza di conservazione
- 9.11.2 Invio di un'istanza di conservazione al centro servizi
- 9.11.3 Verifiche sul formato dei documenti
- 9.11.4 Verifica di conformità ad una policy
- 9.12 Documenti rimossi

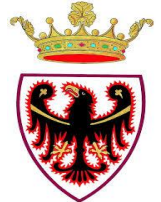

Provincia Autonoma di Trento

9.13 Organigramma9.14 Istanze di accesso9.14.1 Creazione9.14.2 Modifica9.14.3 Download

10 Opzioni

11 Esci

12 Legenda delle icone

13 Glossario

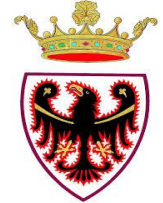

# 4 SEZIONE 4 – QUALITÀ DELL'OGGETTO

# 4.1 Piano di qualità

# 4.1.1 Contenuti del piano

Il piano di qualità dell'Oggetto: è disponibile, è descritto in modo strutturato e contiene i capitoli indicati nella tabella seguente anche se ordinati in modo diverso

| Descrizione capitolo                                                 | %   |
|----------------------------------------------------------------------|-----|
| Definizione degli obiettivi di qualità                               | 100 |
| Lista delle attività di revisione                                    | 100 |
| Piano di test                                                        | 100 |
| Test di accettazione per l'Oggetto sviluppato esternamente o riusato | 100 |
| Gestione della configurazione                                        | 100 |

# 4.1.2 Descrizione della qualità

La qualità dell'oggetto è frutto della competenza e della professionalità delle risorse coinvolte (esterne e interne) e della metodologia utilizzata per il ciclo di sviluppo con forte coinvolgimento della Committente e dei referenti di progetto nelle fasi di analisi dei requisiti funzionali e di collaudo delle funzionalità implementate. La qualità dell'oggetto è altresì garantita dalla documentazione prodotta per la realizzazione e la gestione dell'oggetto stesso.

# 4.2 Profilo di qualità dell'Oggetto

Al fine di valutare quantitativamente gli attributi per la valutazione della qualità dell'Oggetto, l'amministrazione cedente fornisce i seguenti valori in suo possesso:

# 4.2.1 Modularità

- ➔ Numero di componenti auto consistenti dell'Oggetto: 6
- ➔ Numero totale di componenti dell'Oggetto: 6

# 4.2.2 Funzionalità

# 4.2.2.1 Interoperabilità - Protocolli di comunicazione

- ➔ Numero dei protocolli di comunicazione dei sistemi/programmi con i quali l'applicazione deve poter colloquiare: 10
- Numero dei protocolli di comunicazione correttamente implementati (ovvero che hanno superato i relativi test) all'interno dell'Oggetto: 10

# 4.2.3 Maturità

Il valore del requisito è determinato dalla concorrenza dei seguenti attributi elementari.

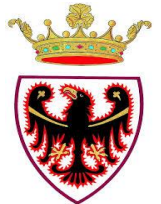

Provincia Autonoma di Trento

# 4.2.3.1 Densità dei guasti durante i test

- → Numero di guasti rilevati durante i test: 500
- → Numero di casi di test eseguiti: 5000

# 4.2.3.2 Densità dei guasti

- → Numero di guasti rilevati durante il primo anno di esercizio dell'Oggetto:
- ➔ Numero totale di FP dell'Oggetto: 12000

# 4.2.4 Usabilità

Il valore del requisito è determinato dalla concorrenza dei seguenti attributi elementari.

# 4.2.4.1 Comprensibilità – Completezza delle descrizioni

- ➔ Numero di funzioni descritte nel manuale utente: circa 400
- ➔ Numero totale di funzioni: 400

# 4.2.4.2 Apprendibilità - Esecuzione delle funzioni

- ➔ Numero di funzioni che sono state eseguite correttamente dall'utente consultando la documentazione: 400
- ➔ Numero di funzioni provate: 400

# 4.2.4.3 Apprendibilità- Help on-line

- → Numero di funzioni per le quali l'help on-line è correttamente posizionato: 400
- ➔ Numero di funzioni provate: 400

# 4.2.4.4 Configurabilità

- ➔ Numero totale di parametri di configurazione: 640 (140 WS, 160 WA, 120 DB, 220 micro)
- ➔ Numero totale di funzioni: 400

# 4.2.5 Manutenibilità

Il valore del requisito è determinato dalla concorrenza dei seguenti attributi elementari.

#### 4.2.5.1 Conformità allo standard di Progettazione

- ➔ Numero di deviazioni dagli standard di progettazione ND
- ➔ Numero dei diagrammi progettuali realizzati ND

# 4.2.5.2 Conformità agli standard di codifica

- ➔ Numero di deviazioni dallo standard di codifica ND
- ➔ Numero di linee di codice esaminate ND

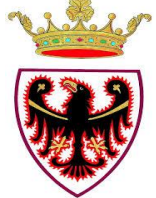

# 4.2.5.3 Analizzabilità - Generale

- ➔ Numero totale di commenti:
- → Numero totale di linee di codice: circa 1.500.000

# 4.2.5.4 Testabilità - Generale

- ➔ Numero di funzioni con associato almeno un caso di test:414
- ➔ Numero totale di funzioni elementari: 200

# 4.2.5.5 Testabilità - Automatismi

Numero di casi di test automatizzati con opportune funzioni di test interne:0
 Numero totale di casi di test:5000

# 4.2.6 Portabilità

Il valore del requisito è determinato dalla concorrenza dei seguenti attributi elementari.

# 4.2.6.1 Adattbilità– Strutture dei dati

Numero di strutture dati trasferibili tra DB commerciali senza modifiche:170
 Numero totale strutture dati:170

# 4.2.6.2 Adattabilità – Funzioni e organizzazione

Numero di funzioni indipendenti dalla organizzazione dell'amministrazione: 414
 Numero totale di funzioni: 414

#### 4.2.6.3 Installabilità - Generale

- → Numero di step di installazione descritti nel manuale di installazione:6
- ➔ Numero totale di step di installazione: 6

# 4.2.6.4 Installabilità - Automatizione delle procedure

- ➔ Numero di step automatizzati descritti nel manuale di installazione:3
- ➔ Numero totale di step di installazione:6

# 4.2.6.5 Installabilità - Multiambiente

- Numero totale degli ambienti operativi nel quale l'Oggetto può essere installato per i quali l'Oggetto dispone di funzioni di installazione: ND
- ➔ Numero totale degli ambienti operativi su cui può essere installato: ND

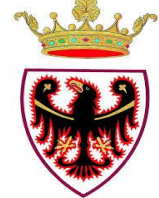

Provincia Autonoma di Trento

# **5 SEZIONE 5 – FORMAZIONE**

# 5.1 Costi sostenuti per la formazione

- Costo **totale** della formazione: € 600.000
- Costi interni: €, di cui: ND
   Costi per i docenti, € ND
   Costi per il materiale didattico, € ND
- Costi esterni: € 600.000, di cui: Costi per i docenti, € 500.000
   Costi per il materiale didattico, € 100.000

# 5.2 Dati quantitativi

- Numero di giorni di formazione in aula per utente erogati: per il profilo utente protocollatore: 2 gg per altri profili utente (funzionari, responsabili, ecc.) : circa 4 ore
- Numero di giorni di *"training on the job"* per utente erogati: circa 2 ore
- Numero totale di utenti formati 13.000
- Numero totale di dipendenti dell'ufficio o sezione o area o direzione o dipartimento o utilizzatori dell'Oggetto descritto nella presente scheda circa 5.000 dipendenti Provincia Autonoma di Trento
- Numero totale di docenti interni impegnati nella formazione in aula: 2
- Numero di docenti interni impegnati nella attività di *training on the job*: 1
- Numero di docenti esterni impegnati nella formazione in aula: 15
- Numero di docenti esterni impegnati nella formazione *training on the job*: 15

# 5.3 Descrizione dell'azione formativa

La formazione in aula viene erogata in fase di partenza di una struttura o ente, a seguito della validazione del relativo modello organizzativo, e a seguito di un rilascio di software contenente evolutive complesse per il lavoro ordinario degli utenti.

La formazione interessa tutto il personale delle strutture coinvolte; il percorso formativo ed il relativo materiale didattico sono strutturati sulla base delle esigenze formative del profilo utente individuato.

Oltre alla formazione in aula, sono state effettuate attività di affiancamento/assistenza on the job per singolo utente o per gruppi di utenti.

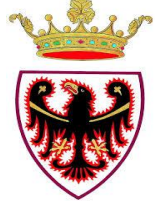

Sulla piattaforma di formazione a distanza di proprietà della PAT è attivo anche un percorso formativo a distanza (FAD), avente ad oggetto le principali funzionalità del sistema.

# 5.4 Materiale didattico

Per la predisposizione del materiale didattico:

- vengono forniti agli utenti sintetici manuali che riepilogano i contenuti dei corsi di formazione in aula
- vengono proposte e tracciate numerose esercitazioni, costruite su casi d'uso concreti e quotidiani;
- nell'ambito della FAD sono proposti molti oggetti formativi di durata brevissima, orientati all'utilizzo ed alla fruizione immediata dei contenuti. In questo contesto viene dato ampio spazio ai contenuti visuali ed alle immagini, ma vengono proposti anche filmati di sequenze operative registrate all'interno del sistema.